# Oracle FLEXCUBE Direct Banking Release 12.0.0 Corporate Customer Services User Manual

ORACLE

FINANCIAL SERVICES

Part No. E52305-01

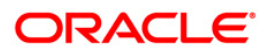

# **Table of Contents**

| 1. Transaction Host Integration Matrix         | 3  |
|------------------------------------------------|----|
| 2. Login                                       | 5  |
| 3. First time login                            | 9  |
| 4. Logout                                      |    |
| 5. Ad-hoc Account Statement Request            | 20 |
| 6. Stop Or Unblock Cheque Request              | 23 |
| 7. Cheque Book Request                         | 26 |
| 8. Cheque Status Inquiry                       |    |
| 9. Register Report                             |    |
| 10. Manage External Accounts                   |    |
| 11. External Account Statement                 | 41 |
| 12. Alerts                                     | 45 |
| 12.1. Alerts- User Alerts                      | 46 |
| 12.2. Alerts- Customer Alerts                  | 49 |
| 12.3. Alerts-Account Alerts                    | 51 |
| 13. E-statement Subscription / unsubscription  | 53 |
| 14. Deactivate User Channel                    | 56 |
| 15. Subscribe /unsubscribe additional Channels | 58 |
| 15.1. Unsubscribe from other channels          | 59 |
| 15.2. Subscribe for Other Channels             | 61 |
| 16. Preferences                                | 63 |
| 17. Session Summary                            | 68 |
| 18. Mailbox                                    | 71 |
| 18.1. Viewing Received Message                 | 72 |
| 18.2. Sending Messages                         | 74 |
| 19. Reminders                                  | 76 |
|                                                |    |

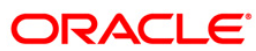

| 19.1. Registration                 | 77 |
|------------------------------------|----|
| 20. Electronic Form Initiate       | 80 |
| 21. Foreign Exchange Rate Inquiry  | 82 |
| 22. New Service Request            |    |
| 22.1. Reissue Transaction Password |    |
| 22.2. Account Closure              |    |
| 23. Change Password                | 91 |
| 24. Force Change Password          | 94 |
| 25. Lock Transaction Password      | 97 |
| 26. Open Additional Account        |    |
| 27. ATM/Branch Locator             |    |

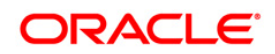

# **1. Transaction Host Integration Matrix**

# Legends

| NH | No Host Interface Required.                                          |
|----|----------------------------------------------------------------------|
| *  | Standard Host Interface Available. Integration to be done separately |
| ~  | Pre integrated Host interface available                              |
| ×  | Pre integrated Host interface not available                          |
| SR | Service Request                                                      |

| Transaction Name                    | FLEXCUBE UBS | Third Party Host System |
|-------------------------------------|--------------|-------------------------|
| Login(First time login)             | NH           | NH                      |
| Logout                              | NH           | NH                      |
| Ad-hoc Account Statement<br>Request | *            | *                       |
| Change Password                     | NH           | NH                      |
| Stop Or Unblock Cheque<br>Request   | $\checkmark$ | *                       |
| Cheque Book Request                 | √            | *                       |
| Cheque Status Inquiry               | ✓            | *                       |

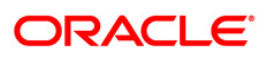

| Transaction Name                 | FLEXCUBE UBS | Third Party Host System |
|----------------------------------|--------------|-------------------------|
| Register reports                 | NH           | NH                      |
| Manage External Accounts         | NH           | NH                      |
| External Accounts<br>Statement   | ✓            | *                       |
| Alerts- User Alerts              | ×            | NH                      |
| Alerts-Account Alerts            | ×            | NH                      |
| Alerts- Customer Alerts          | ×            | NH                      |
| E Statements Subscription/       | ×            | *                       |
| E Statements Un-<br>subscription | ×            | *                       |
| Preferences                      | NH           | NH                      |
| Session Summary                  | NH           | NH                      |
| Mailbox                          | NH           | NH                      |
| Electronic Form initiate         | NH           | *                       |
| Interest Rates Inquiry           | ×            | *                       |
| Exchange Rate Inquiry            | $\checkmark$ | *                       |
| Reissue Transaction<br>Password  | NH           | SR/NH                   |
| Account Closure                  | NH           | SR                      |
| Force change password            | NH           | NH                      |
| Lock Transaction Password        | NH           | NH                      |
| Open Additional Account          | ×            | SR/NH                   |

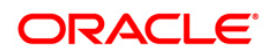

# 2. Login

This option allows the user to log in to the ORACLE FCDB application. By default, the security keyboard option is checked. This enables the user to access the interface through a virtual keyboard appearing on the screen by either clicking or hovering on the keys. Alternatively, the user can clear the security keyboard option and can use the keyboard.

#### To log in to ORACLE FCDB

- 1. Enter the appropriate URL of the application provided in the address bar
- 2. The system displays the main page of the **Oracle FLEXCUBE Direct Banking** application

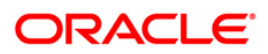

Login

## Oracle FLEXCUBE Direct Banking

| 19 2   | 1                                          | 1                                                                                                    |                                                |              |
|--------|--------------------------------------------|----------------------------------------------------------------------------------------------------|------------------------------------------------|--------------|
| ORACLE |                                            |                                                                                                    |                                                | Section 1997 |
|        |                                            |                                                                                                    |                                                |              |
|        |                                            |                                                                                                    |                                                |              |
|        | Login                                      | Have ID:                                                                                                    | Salast                                         |              |
|        | Use virtual keyboard                       | Password:                                                                                                    | Sign-in                                        |              |
|        | Click here to enter by hovering            | Language: English 💌                                                                                                    |                                                |              |
|        |                                            |                                                                                                    |                                                |              |
|        | t r v n                                    | g l k j ol                                                                                                    | e 2 0 3<br>9 5 7                               |              |
|        | m d z                                      | x h o w                                                                                                    |                                                |              |
|        | Upper Delete                               | Clear All Not Mi                                                                                                    | xed                                            |              |
|        |                                            |                                                                                                    |                                                |              |
|        |                                            |                                                                                                    |                                                |              |
|        | Oracle Fin<br>This product is protected by | Oracle FLEXCUBE Direct Banking<br>Copyright © 2008 – 2010<br>ancial Services Software Limited. All righ<br>Indian and International copyright laws as | its reserved.<br>s described in the About box. |              |

## **Field Description**

| Field Name              | Description                                                                                                    |
|-------------------------|----------------------------------------------------------------------------------------------------|
| User ID                 | [Mandatory, Alphanumeric, 20]<br>Type the unique user ID.                                                                                                    |
| Password                | [Mandatory, Alphanumeric, 20]<br>Type the password.                                                                                                    |
| Theme selection         | [Optional, Dropdown]<br>Select the theme from the dropdown displayed inline to the user id<br>field. By default the theme will be set as per the set preferences. |
| Language                | [Optional, Dropdown]<br>Select the language for the application.                                                                                                  |
| Use Virtual<br>Keyboard | [Optional, Check Box]<br>Select the Use Virtual Keyboard check box to use the virtual<br>keyboard.<br>By default, this check box is checked.                      |

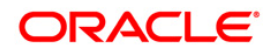

| Field Name                         | Description                                                                                                    |
|------------------------------------|----------------------------------------------------------------------------------------------------|
| Click here to enter<br>by hovering | [Optional, Check Box]<br>Select the Click here to enter by hovering check box to enter the<br>password by moving the mouse over the keyboard without clicking<br>the keys. |

## Virtual Keyboard Functions

- 3. Click on the Upper button to arrange the key board using Upper case characters. The Caption of the button will change to Lower. Click on it to arrange the key board using Lower case characters
- 4. Click on the Delete button to delete previously entered characters
- 5. Click on Clear All to clear the password field.
- 6. Click on the Not Mixed to arrange the keyboard as per standard key board layout. Caption of the button changes to Mixed. Click on the Mixed to change the keyboard layout after every character click.

## ORACLE FLEXCUBE DIRECT BANKING

| 1      | (The second                                               | 1                                                                                            |                                                                                           |                |   |
|--------|-----------------------------------------------------------|----------------------------------------------------------------------------------------------|-------------------------------------------------------------------------------------------|----------------|---|
|        |                                                           |                                                                                              |                                                                                           |                |   |
| ORACLE |                                                           |                                                                                              |                                                                                           |                |   |
|        |                                                           |                                                                                              |                                                                                           |                |   |
|        |                                                           |                                                                                              |                                                                                           |                |   |
|        | Login                                                     |                                                                                              |                                                                                           |                | _ |
|        | ATM-Branch Locator                                        | User ID:                                                                                     | CORP1                                                                                     | Contemporary 👻 |   |
|        | Use virtual keyboard                                      | Password:                                                                                    | •••••                                                                                     | Sign-in        |   |
|        | Click here to enter by hovering                           | Language:                                                                                    | English 💟                                                                                 |                |   |
|        |                                                           | -00                                                                                          |                                                                                           |                |   |
|        | t r v n g                                                 |                                                                                              | j o e                                                                                     | 2 0 3          |   |
|        | f s u a                                                   | P q y                                                                                        |                                                                                           | 967            |   |
|        | mdz                                                       | x h e                                                                                        |                                                                                           | لالفال         |   |
|        | Upper Delete                                              | Clear All                                                                                    | Not Mixed                                                                                 |                |   |
|        |                                                           |                                                                                              |                                                                                           |                |   |
|        |                                                           |                                                                                              |                                                                                           |                |   |
|        |                                                           |                                                                                              |                                                                                           |                |   |
|        | C<br>Oracle Financi<br>This product is protected by Indii | )racle FLEXCUBE Dir<br>Copyright © 2008<br>ial Services Software I<br>an and International c | rect Banking<br>– 2010<br>Limited. All rights reserved.<br>zopyright laws as described ir | the About box. |   |

- 7. Enter the Use ID and Password.
- 8. Click the **Sign In** button to log in to the application. The system displays the home page **View Initiated Transactions** screen.

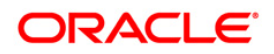

## **View Initiated Transactions**

| ORACLE'                                                            |                                                              |                     |                              | Change Pas           | sword   Own Account Transfer   Session Sun     | nmary   Sitemap   Logout |
|--------------------------------------------------------------------|--------------------------------------------------------------|---------------------|------------------------------|----------------------|------------------------------------------------|--------------------------|
| • WELCOME, SMI                                                     | TH CORP                                                      |                     |                              |                      |                                                | Red                      |
| Currency Wise Position 💠 🗗 🗕                                       | Total Position                                               |                     |                              | ¢@                   | Notifications                                  | ¢ @ _   ^                |
| Currency Assets Liabilities                                        | Assets                                                       |                     |                              |                      | Alerts                                         | ~                        |
| GBP 73,145.36 4,000.00                                             |                                                              | Account Type        |                              | Current Balance      | Subject                                        | Date                     |
| Total Assets: 73,145.36 GBF                                        |                                                              | Saving and Current  | Account                      | 73,145.36 GBP        | Change Login Password                          | 23-Apr-2012              |
| Total Liabilities: 4,000.00 GBF                                    |                                                              | Total Ass           | ets                          | 73,145.36 GBP        | Change Transaction pin                         | 23-Apr-2012              |
|                                                                    |                                                              |                     |                              |                      | User Created                                   | 23-Apr-2012              |
|                                                                    |                                                              |                     |                              |                      | New User Login Password                        | 23-Apr-2012              |
|                                                                    |                                                              |                     |                              |                      | New User transaction pin                       | 23-Apr-2012              |
|                                                                    | Saving and Current Account (100%                             | i)                  |                              |                      | User Created                                   | 23-Apr-2012 💌            |
|                                                                    | Lab Balance                                                  |                     |                              |                      | Request Status                                 | ¢ @ -                    |
|                                                                    | Liabinues                                                    | Account Type        |                              | Outstanding Balance  | No Service Requests available to be displayed. |                          |
|                                                                    |                                                              | Loans               |                              | 19.860.50 GBP        |                                                |                          |
| Pending for Authorization $\phi t =$                               |                                                              | Total Liabili       | lies                         | 19.860.50 GBP        |                                                |                          |
|                                                                    |                                                              |                     |                              |                      |                                                |                          |
| Inward Remittance Inquiry $\phi$ –                                 |                                                              |                     |                              |                      |                                                |                          |
| <ul> <li>No records found, to search again please amend</li> </ul> |                                                              |                     |                              |                      |                                                |                          |
| your inputs                                                        | Loans (100%)                                                 |                     |                              |                      |                                                |                          |
| A                                                                  |                                                              |                     |                              |                      |                                                |                          |
| Account Balance                                                    | Mini Statement                                               |                     |                              | -                    | Last 10 Used Cheques                           | φ –                      |
| 00400164101-004-004001641                                          | 00400164101-004-004001641 👽 오                                |                     |                              |                      | <ul> <li>No Records Found.</li> </ul>          |                          |
| Current Balance                                                    |                                                              |                     |                              |                      |                                                |                          |
| 26,305.34 GBP                                                      | Scheduled Transactions                                       |                     |                              | φ -                  | Quick Task                                     | φ –                      |
| Amount on Hold                                                     | <ul> <li>No records found, to search again please</li> </ul> | e amend your inputs |                              |                      | Pay Bills Now                                  | ^                        |
| 0.00 GBP                                                           |                                                              |                     |                              |                      | Download Statement Now                         |                          |
| Uncleared Funds                                                    | Credit Line Utilisations                                     |                     |                              | ¢ @ =                | Request for a Cheque Book                      | Ξ                        |
| 0.00 GBP                                                           | * 004001641-CL_OLL_1                                         |                     |                              |                      | Foreign Exchange Rate                          |                          |
| Overdraft Limit                                                    | Line Reference/ID                                            | Limit Amount        | Utilization                  | Outstanding          | Transfer Funds Now                             |                          |
| 0.00 GBP                                                           | UNDEFINED                                                    | GBP 0.00            | GBP 167.00                   | GBP 0.00             | Order Demand Draft                             |                          |
| Available Balance                                                  | UNDEFINED                                                    | GBP 0.00            | GBP 1,615.00<br>GBP 2,000.00 | GBP 0.00<br>GBP 0.00 | Outward Remittance Inquiry                     | <b>N</b>                 |
| 26,305.34 GBP                                                      | Last Updated On 23:45 PM                                     | 00, 0.00            | 00.2,000.00                  | GDF 0.00             | Tools                                          | φ -                      |
| Minimum Balance                                                    |                                                              |                     |                              |                      | Select                                         | GO                       |
| 0.00 GBP                                                           |                                                              |                     |                              |                      |                                                |                          |
| Last Updated On 23:46 PM                                           |                                                              |                     |                              |                      |                                                |                          |

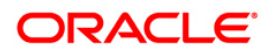

# 3. First time login

For the first time login user needs to change the password, change account nick names, and modify the limits. Once the process is completed user lands to the first screen or the Landing page.

To log in to the Oracle FLEXCUBE Direct Banking

- 1. Enter the appropriate URL of the application provided in the address bar
- 2. The system displays the main page of the Oracle FLEXCUBE Direct Banking application
- 3. Logon to the Internet Banking application through new User id and password. The system displays the First Time Login screen.

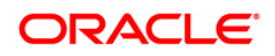

### **Step 1- Terms and Conditions**

- 4. Read the Terms and conditions and accept or decline the terms and conditions.
- 5. Click the **Accept** button to accept the terms and conditions. The system proceeds to the next step.

OR

Click the **Decline** button to reject the terms and conditions.

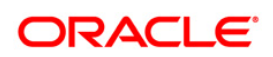

## Step 2- Force change Password

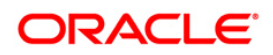

## First time login

| Step 1: 💿<br>Terms and Conditions                                           | Step 2:<br>Force Change<br>Password                                                      | Step 3:     Step 4:     Step 5:       Set Account Nicknames     Set Payment Limits     Complete     |
|-----------------------------------------------------------------------------|------------------------------------------------------------------------------------------|----------------------------------------------------------------------------------------------------|
| It is also a mandatory ste<br>online access to banking s<br>Ø001334 : Thank | p and you need to change the passwo<br>ervices.<br>you for accepting Terms and Condition | rd provided by the bank. This is a security measure and is required to enhance the security of your |
| 🗹 Change Login Passv                                                        | vord                                                                                     | Use virtual keyboard                                                                                |
| User Id:<br>Existing Password:                                              | CUSER17                                                                                  | Virtual Keyboard :                                                                                  |
| New Pasword:                                                                | Normal                                                                                   |                                                                                                    |
| Confirm New<br>Password:                                                    | •••••                                                                                    | Delete Clear All Not Alixed D     Click here to enter by hovering                                   |
| Change Transaction                                                          | Password                                                                                 |                                                                                                    |
| User Id:<br>Existing Password:                                              | CUSER17                                                                                  |                                                                                                    |
| New Pasword:                                                                | Normal                                                                                   |                                                                                                    |
| Confirm New<br>Password:                                                    | •••••                                                                                    |                                                                                                    |
|                                                                             |                                                                                          | Clear Change                                                                                        |
| Rules for Login Pass                                                        | word                                                                                     | Rules for Transaction Password                                                                      |
| Password should be mir                                                      | nimum 6 characters                                                                       | Password should be minimum 6 characters                                                             |
| Password should be ma                                                       | ximum 20 characters                                                                      | Password should be maximum 20 characters                                                            |
| Password can contain lo                                                     | owercase alphabets                                                                       | Password can contain lowercase alphabets                                                            |
| Password can contain u                                                      | ppercase alphabets                                                                       | Password can contain uppercase alphabets                                                            |
| Password can contain s                                                      | pecial characters                                                                        | Password can contain numeric characters                                                             |
| Password can contain n                                                      | umeric characters                                                                        | Password must contain one of the following as first char                                            |
| Password must contain                                                       | one of the following as first char                                                       | Lowercase alphabets                                                                                 |

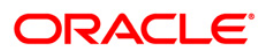

## First time login

| tep 1:  C Step 2: Force Ch Password                                                                               | nge Step 3: Step 4: Step 5: Set Account Nicknames Set Payment Limits Complete                                          |    |
|----------------------------------------------------------------------------------------------------|----------------------------------------------------------------------------------------------------|----|
| is also a mandatory step and you need to<br>line access to banking services.<br>Thank you for accepting Terms and | change the password provided by the bank. This is a security measure and is required to enhance the security of yo<br> | ur |
| Change Login Password                                                                                             | Use virtual keyboard                                                                                                   |    |
| User Id: CUSER11<br>Enter Old Password:                                                                           | Virtual Keyboard :                                                                                                    |    |
| New Pasword:                                                                                                    |                                                                                                    |    |
| Confirm New<br>Password:                                                                                          | Upper Delete Clean All Not Mixed 5                                                                                     |    |
| Change Transaction Password                                                                                       | Click here to enter by hovering                                                                                        |    |
| User Id: CUSER11                                                                                                  |                                                                                                    |    |
| Enter Old Password:                                                                                               |                                                                                                    |    |
| New Pasword:                                                                                                    |                                                                                                    |    |
| Confirm New<br>Password:                                                                                          |                                                                                                    |    |
|                                                                                                    | Clear Change                                                                                                    |    |
| Rules for Login Password                                                                                          | Rules for Transaction Password                                                                                         |    |
| Password should be minimum 6 character                                                                            | Password should be minimum 6 characters                                                                                |    |
| Password should be maximum 20 charact                                                                             | rs Password should be maximum 20 characters Password can contain lowercase alphabets                                   |    |
| Password can contain uppercase alphabet                                                                           | Password can contain owercase aphabets                                                                                 |    |
| Password can contain special characters                                                                           | Password can contain numeric characters                                                                                |    |
| Password can contain numeric characters                                                                           | Password must contain one of the following as first char                                                               |    |
| Password must contain one of the followin                                                                         | g as first char Lowercase alphabets                                                                                    |    |
| Lowercase alphabets                                                                                               | Uppercase alphabets                                                                                                    |    |

## **Field Description**

**Field Name** 

Description

## Change Login Password

| User ID      | [Display]<br>This field displays the user ID.                                                                                                 |
|--------------|----------------------------------------------------------------------------------------------------|
| Existing     | [Mandatory, Alphanumeric, 18]                                                                                                    |
| Password     | Type the old password.                                                                                                    |
| New Password | [Mandatory, Alphanumeric, 18]<br>Type the new password. The strength of the password will be<br>displayed as the user types the new password. |
| Confirm New  | [Mandatory, Alphanumeric, 18]                                                                                                    |
| Password     | Type the new password to confirm.                                                                                                    |

## Change Transaction Password

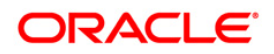

| Field Name                         | Description                                                                                                    |
|------------------------------------|----------------------------------------------------------------------------------------------------|
| User ID                            | [Display]<br>This field displays the user ID.                                                                                                    |
| Existing Password                  | [Mandatory, Alphanumeric, 18]<br>Type the old password.                                                                                                    |
| New Password                       | [Mandatory, Alphanumeric, 18]<br>Type the new password. The strength of the password will be<br>displayed as the user types the new password.                                                                      |
| Confirm New<br>Password            | [Mandatory, Alphanumeric, 18]<br>Type the new password to confirm.                                                                                                    |
| Use Virtual<br>Keyboard            | [Optional, Check Box]<br>Select the Use Virtual Keyboard check box to use the virtual<br>keyboard.<br>By default, this check box is checked.                                                                       |
| Click here to enter<br>by hovering | [Optional, Check Box]<br>Select the Click here to enter by hovering check box to enter the<br>password by moving the mouse over the keyboard without clicking<br>the keys.<br>By default this checkbox is checked. |
| 6. Enter the appro                 | priate details in the relevant field.                                                                                                    |

7. Click the Change button. The system displays the next step. OR

Click the Clear button to clear the data in the fields

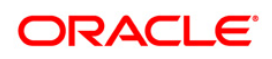

| Disable Account Nickname:         |                  |                  |  |
|-----------------------------------|------------------|------------------|--|
| Term Deposits Current and Savings | Loan             |                  |  |
| Account No                        | Account Nickname | Set As Favourite |  |
| PKM003341                         |                  |                  |  |
| PKMJSHG080650001 PKM INR          |                  |                  |  |
| PKMJSHG080650004 PKM INR          |                  |                  |  |
| PKMMLFI073370002 PKM INR          |                  |                  |  |
| PKMMLFI073370004 PKM INR          |                  |                  |  |
| PKMMLFI080150005 PKM INR          |                  |                  |  |
| PKMMLFI080150006 PKM INR          |                  |                  |  |
| PKMMLFI080150007 PKM INR          |                  |                  |  |
| PKMMLFI080150008 PKM INR          |                  |                  |  |
| PKMMLFJ073370001 PKM INR          |                  |                  |  |
| PKMMLFK082800002 PKM INR          |                  |                  |  |
| PKMMLFK082800003 PKM INR          |                  |                  |  |
| RT1LRT3073380007 RT1 GBP          |                  |                  |  |
| RT1LRT3080460008 RT1 GBP          |                  |                  |  |
| RT1LRT3080460009 RT1 GBP          |                  |                  |  |
| RT1LRT4073380003 RT1 GBP          |                  |                  |  |
| RT1LRT4073380004 RT1 GBP          |                  |                  |  |
| PT11 PT4073380006 PT1 CBP         |                  |                  |  |

## Step 3- Set Account Nicknames

## **Field Description**

| Field Name           | Description                                                                                                    |
|----------------------|----------------------------------------------------------------------------------------------------|
| Account Type         | Select the account type from the available account types tabs.                                                     |
| The following fields | s are displayed on selecting the Account type                                                                      |
| Disable Account      | [Optional, Checkbox]                                                                                               |
| Nicknames            | Select the checkbox for the Disable account Nicknames to disable the Account nick names for the selected accounts. |
| Account Number       | [Display]                                                                                                    |
|                      | This column displays the Account number.                                                                           |

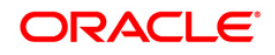

| Field Name           | Description                                                                                               |
|----------------------|----------------------------------------------------------------------------------------------------|
| Account Nick<br>name | [Optional, Alphanumeric, 20]<br>Type the Account nick name.                                               |
| Set as favorite      | [Optional, Checkbox]<br>Select the checkbox for the account for which you want to select<br>the nickname. |

- 8. Select The Checkbox
- 9. Click the **Save** button. The system saves the settings and displays the next step.
- 10. Click the **Skip** button to skip the step for the time being. The system displays the next step

### **Step 4- Set Payments limit**

| rms and Conditions Forc                           | e Change Pa | ssword Se        | t Account Nicknames | Set Payment I    | Limits C         | omplete             |
|---------------------------------------------------|-------------|------------------|---------------------|------------------|------------------|---------------------|
| User Preferences saved suc                        | cessfully.  |                  |                     |                  |                  |                     |
|                                                   | Own         | Account Transfe  | r                   |                  |                  |                     |
| Own Account Transfer                              |             | Limit Type       | Initiation          | n Limit          | Authoriza        | ation Limit         |
| Direct Collection                                 |             |                  | Min. Amount         | Max. Amount      | Total Amount     | No. of Transactions |
| xport Collection                                  | Bank        | allocated limits | 1.00 USD            | 1,000,000.00 USD | 1,000,000.00 USD | 45                  |
| EPA Credit Transfer                               | Curre       | nt Limits        | 1.00 USD            | 1,000,000.00 USD | 1,000,000.00 USE | 45                  |
| Demand Draft-Pay Order Request                    | New         | imits            |                     |                  |                  |                     |
| Internal Remittance                               |             |                  |                     |                  |                  |                     |
| International Account Transfer                    |             |                  |                     |                  |                  |                     |
| SEPA Card Payment                                 |             |                  |                     |                  |                  |                     |
| <u>etch Deals</u>                                 |             |                  |                     |                  |                  |                     |
| nterestional Draft                                |             |                  |                     |                  |                  |                     |
| SERA Direct Debit                                 |             |                  |                     |                  |                  |                     |
| SERA DIRECT DEDIL                                 |             |                  |                     |                  |                  |                     |
| IK Payments                                       |             |                  |                     |                  |                  |                     |
| <u>UK Payments</u><br>Outward Guarantee Amendment |             |                  |                     |                  |                  |                     |

- 11. Select the transactions from the list of My Transactions available to you.
- 12. Enter the new limits for initiation limit and daily authorization limit in the box provided for limits modification. You can modify the limits for all the transactions available to you.
- Click the Change button. The system displays the next step.
   OR
   Click the Skin button to continue to the next screen.

Click the  $\ensuremath{\text{Skip}}$  button to continue to the next screen.

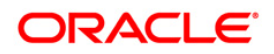

## **Step 5- Complete**

|             | Conditions Step 2: Force Change Passw          | ord Step 3:       | Step 4: Step 5: Complete                      |
|-------------|------------------------------------------------|-------------------|-----------------------------------------------|
|             |                                                |                   |                                               |
|             |                                                |                   |                                               |
|             |                                                |                   |                                               |
| Thank you f | or setting up your Internet Banking Preference | is.               |                                               |
| Enjoy the N | et Banking                                     |                   |                                               |
| Step        | Step Name                                      | Completion Status | Completion Message                            |
| 1           | Terms and Conditions                           | Complete          | Thank you for accepting Terms and Conditions. |
| 2           | Force Change Password                          | Complete          | Password changed successfully.                |
| 3           | Set Account Nicknames                          | Complete          | User Preferences saved successfully.          |
| 4           | Set Payment Limits                             | Skipped           | Step skipped.                                 |
|             |                                                |                   | Continue                                      |
|             |                                                |                   |                                               |
|             |                                                |                   | Continue                                      |

14. Click the **Continue** button. The system displays the landing page.

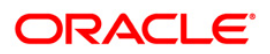

# 4. Logout

This option allows the user to log out of the ORACLE FCDB application.

## To log out of the Oracle FLEXCUBE Direct Banking

- 1. Log in to the Oracle FLEXCUBE Direct Banking application
- 2. Navigate through **Default Transaction > Logout.**

#### **Oracle FLEXCUBE Direct Banking**

ORACLE FLEXCUBE DIRECT BANKING

Velcome, ISLAMIC USER

Session Summary | Change Password | Sitemap | Logout

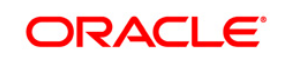

# FLEXCUBE Internet Banking - Log off

| ORACLE |                                        |
|--------|----------------------------------------|
|        |                                        |
|        |                                        |
|        |                                        |
|        | Log off                                |
|        |                                        |
|        | You have been successfully logged out. |
|        | Close                                  |
|        |                                        |
|        |                                        |

3. Click the **Close** button to close the window.

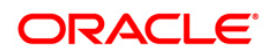

# 5. Ad-hoc Account Statement Request

Regular statements are sent to the customers as per their desired periodicity. This option allows the user to request for an ad-hoc account statement for any of the CASA accounts.

#### To request an ad-hoc account statement

1. Navigate through the menus to **Customer Services > Self Services > Adhoc Account Statement Request**. The system displays the Adhoc Statement Request screen.

#### Adhoc Statement Request

| Adhoc Statement Request             | 13-08-2010 03:00:14 GMT -0600 |
|-------------------------------------|-------------------------------|
| Account Type: Current and Savings 💌 |                               |
|                                     | Submit                        |

#### **Field Description**

| Field Name   | Description                                                                                                    |  |  |
|--------------|----------------------------------------------------------------------------------------------------|--|--|
| Account Type | [Mandatory, Drop-Down]                                                                                         |  |  |
|              | Select the account type from the drop-down list for which the ad-<br>hoc account statement is to be generated. |  |  |
|              | The options are                                                                                                |  |  |
|              | Current and Savings                                                                                            |  |  |
|              | Term Deposits                                                                                                  |  |  |

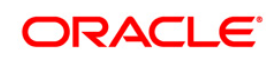

- 2. Select the Account Type
- 3. Click the Submit button. The system displays Adhoc Statement Request screen

### Adhoc Statement Request

| Adhoc Statement Requ | iest                | 13-08-2010 02:57:36 GM | T -0600 |
|----------------------|---------------------|------------------------|---------|
| Account Type:        | Current and Savings |                        |         |
| Account Number:      | Select              |                        |         |
| From Date:           |                     | To Date:               |         |
|                      |                     | Another Account Type 5 | Submit  |

### **Field Description**

| Field Name                  | Description                                                                                              |
|-----------------------------|----------------------------------------------------------------------------------------------------|
| Account Type                | [Display]                                                                                                |
|                             | This field displays the account type selected for which the ad-hoc account statement is to be generated. |
| Account Number              | [Mandatory, Drop-Down]                                                                                   |
|                             | Select the account number from the drop-down list.                                                       |
|                             | It displays the customer IDs and account numbers of the selected account type under them.                |
| From Date                   | [Mandatory, Pick List]                                                                                   |
|                             | Select the start date from the pick list.                                                                |
|                             | It is the date from which the account statement is required.                                             |
| To Date                     | [Mandatory, Pick List]                                                                                   |
|                             | Select the end date from the pick list. It is the date up to which the account statement is required.    |
| 4. Click the Subm<br>screen | it button, the system displays the Adhoc Statement Request - Verify                                      |

OR

Click the Another Accout Type button to go to the previous screen.

### Adhoc Statement Request - Verify

| Adhoc Statement Request-Verify    |                 |             | 13-08-2010 02:59:04 GMT -0600 |
|-----------------------------------|-----------------|-------------|-------------------------------|
| Account Type: Current and Savings | Account Number: | 33300002804 |                               |
| From Date: 03-01-2010             | To Date:        | 08-08-2010  |                               |
| Hom Date: 03-01-2010              | To Date.        | 00-00-2010  | Change Co                     |

Click the Confirm button. The system displays the Adhoc Statement Request - Confirm screen with the status message.
 OR

Click the Change button to change the transaction

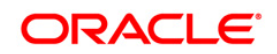

## Adhoc Statement Request - Confirm

| Transaction submitted for        | • Adhoc Account Statemen          | nt Request having reference 617407119160348 has been Ir | nitiated<br>13-08-2010 02:57:31 GMT -0600 |
|----------------------------------|-----------------------------------|---------------------------------------------------------|-------------------------------------------|
| Transaction Reference<br>Number: | 617407119160348                   |                                                         |                                           |
| Account Type:<br>From Date:      | Current and Savings<br>03-01-2010 | Account Number:<br>To Date:                             | 33300002804<br>08-08-2010                 |
|                                  |                                   |                                                         | Another Request                           |

6. Click the **Another Request** button. The system displays the Adhoc Statement Request screen.

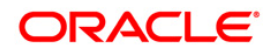

# 6. Stop Or Unblock Cheque Request

This option allows you to block/unblock a cheque. It also allows you to block/unblock set or batch of a cheque by entering the cheque range.

#### To stop or unblock a cheque.

1. Navigate through **Customer Services > Cheques > Stop or Unblock Cheque Request**. The system displays the Stop or Unblock Cheque Request screen.

### Stop or Unblock Cheque Request

| top Or Unblock Chequ | e Request | 01-06-2011 13:00:00 GMT +0530 |
|----------------------|-----------|-------------------------------|
| Select Action *:     | Select    |                               |
| Select Account *:    | Select    |                               |
| Reason *:            |           |                               |
| Cheque Number: 💿     |           |                               |
| Cheque Range: 🔘      | -         |                               |
|                      |           | Submit                        |

#### **Field Description**

Field Name Description

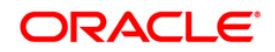

| Field Name     | Description                                                                                                    |  |
|----------------|----------------------------------------------------------------------------------------------------|--|
| Select Action  | [Mandatory, Drop-Down]                                                                                               |  |
|                | Select the action to be performed on the cheque.<br>The options are:                                                 |  |
|                | Stop Cheque Request                                                                                                  |  |
|                | Unblock Cheque Request                                                                                               |  |
| Select Account | [Mandatory, Drop-Down]                                                                                               |  |
|                | Select the account number from the drop-down list.                                                                   |  |
| Reason         | [Mandatory, Alphanumeric, 40]                                                                                        |  |
|                | Type the reason to stop a cheque.                                                                                    |  |
|                | Note: This field is disable if the action is selected as unblock.                                                    |  |
| Cheque Number  | [Optional, Radio Button, Numeric,20]                                                                                 |  |
|                | Click the Cheque Number radio button to enter the cheque number in the adjacent field.                               |  |
|                | The adjacent field gets enabled only if the Cheque Number radio button is selected.                                  |  |
| Cheque Range   | [Optional, Radio Button, Numeric,20]                                                                                 |  |
|                | These fields get enabled only if the Cheque Range radio button is selected.                                          |  |
|                | Type the cheque range in this field.<br>Type first and last cheque number of the desired range in the two<br>fields. |  |
|                | For Example: If the user enters the cheque range as 1-5, then all the cheques from 1-5 are blocked/ unblocked.       |  |

2. Click the Submit button. The system displays the Stop Cheque Request Verify screen.

## **Stop Cheque Request Verify**

| Stop Cheque Request Verify  | 13-08-2010 03:01:32 GMT -0600 |
|-----------------------------|-------------------------------|
|                             |                               |
| Account Number: 33300002811 |                               |
| Reason: Stop Payment        |                               |
| Cheque Number:              |                               |
|                             | Change Confirm                |

3. Click the Confirm button. The system displays the Unblock Cheque Request Confirmed screen with the status message.

### **Unblock Cheque Request Confirmed**

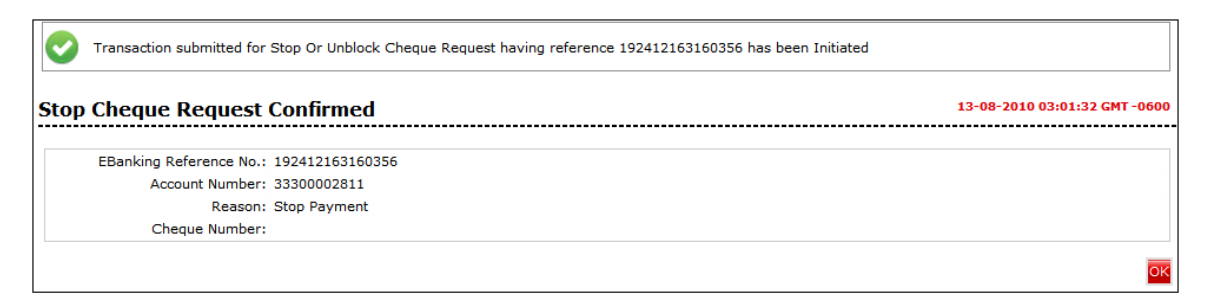

4. Click the OK button. The system displays the Stop Or Unblock Cheque Request screen.

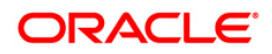

# 7. Cheque Book Request

The Cheque Book Request option allows you to request for a cheque book.

## To request for a cheque book

1. Navigate through **Customer Services > Cheques > Cheque Book Request**. The system displays the Cheque Book Request screen.

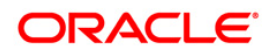

## Cheque Book Request

| Cheque Book Request               |                                          | 15-04-2011 13:00:00 GMT +0530                |
|-----------------------------------|------------------------------------------|----------------------------------------------|
| Your request for Cheque Book will | be processed and the Cheque Book shall b | be mailed to the address registered with us. |
| Select Account*:                  | Select                                   | ✓                                            |
| No of Cheque Books*:              | Select 💌                                 |                                              |
| Cheque Book Type*:                | Select 💌                                 |                                              |
| Cheque Book Option*:              | Select 🗸                                 |                                              |
|                                   |                                          |                                              |
| Delivery Details                  |                                          |                                              |
| Mode of Delivery *:               | Isranch O Courier                        |                                              |
|                                   | Select City 🛛 🗸 Select Branch 🔽          |                                              |
| Name*:                            |                                          |                                              |
| Address**:                        |                                          |                                              |
|                                   |                                          |                                              |
|                                   |                                          |                                              |
| City:                             |                                          |                                              |
| States                            |                                          |                                              |
| State                             |                                          |                                              |
| Country:                          |                                          |                                              |
| Zip/Postal Code:                  |                                          |                                              |
| Phone:                            |                                          |                                              |
|                                   |                                          |                                              |
|                                   |                                          | Submit                                       |

## **Field Description**

| Field Name            | Description                                                                                                    |  |  |
|-----------------------|----------------------------------------------------------------------------------------------------|--|--|
| Select Account        | [Mandatory, Drop-Down]<br>Select the account number from the accounts displayed in the<br>drop-down list.                                                                                                    |  |  |
| No of Cheque<br>Books | [Mandatory, Drop-Down]<br>Select the no of cheque books from the drop down list.                                                                                                    |  |  |
| Cheque Book<br>Type   | [Mandatory, Drop-Down]<br>Select the type of cheque books from the drop down list.                                                                                                    |  |  |
| Cheque Book<br>Option | <ul> <li>[Mandatory, Drop-Down]</li> <li>Select the number of cheque leaves needed from the drop-down list.</li> <li>The options are: <ul> <li>Cheque Book With 10 Leaves</li> <li>Cheque Book With 25 Leaves</li> </ul> </li> </ul> |  |  |
| Delivery details      | Cheque book with 50 Leaves                                                                                                    |  |  |

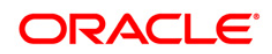

| Field Name       | Description                                                                                                    |
|------------------|----------------------------------------------------------------------------------------------------|
| Mode of delivery | [Mandatory, Radio button]<br>Select the Radio button from the available radio buttons<br>The options available are |
|                  | Branch                                                                                                    |
|                  | Courier                                                                                                    |
|                  | Note: On selecting the Branch radio button the fields mention below shall be display fields.                       |
| City             | [Conditional, Dropdown]                                                                                            |
|                  | Select the City to which the branch belongs from the drop down list.                                               |
| Branch           | [Conditional, Dropdown]                                                                                            |
|                  | Select the branch from where the cheque book will be collected from the drop down list.                            |
| Name             | [Optional, Alphanumeric, 35]                                                                                       |
|                  | Type the Name to which the delivery shall be done.                                                                 |
| Address          | [Optional, Alphanumeric, 34*3]                                                                                     |
|                  | Type the address for delivery of cheque book(s).                                                                   |
| City             | [Optional, Alphanumeric, 35]                                                                                       |
|                  | Type the city to which the address belongs.                                                                        |
| State            | [Optional, Alphanumeric, 35]                                                                                       |
|                  | Type the state to which the city belongs.                                                                          |
| Country          | [Optional, Alphanumeric, 35]                                                                                       |
|                  | Type the country of the address.                                                                                   |
| Postal code      | [Optional, Alphanumeric, 35]                                                                                       |
|                  | Type the postal code.                                                                                              |
| Phone            | [Optional, Alphanumeric, 35]                                                                                       |
|                  | Type the phone number.                                                                                             |
|                  |                                                                                                    |

2. Click the Submit button. The system displays the Cheque Book Request - Verify screen.

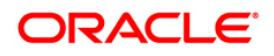

## **Cheque Book Request - Verify**

| heque Book Request  | - Verify                    | 15-04-2011 13:00:00 GMT +0530 |
|---------------------|-----------------------------|-------------------------------|
|                     |                             |                               |
| Account Number:     | QT100177401                 |                               |
| No of Cheque Books: | 1                           |                               |
| Cheque Book Type:   | CASCHQINR                   |                               |
| Cheque Book Option: | Cheque Book With 10 Leaves  |                               |
| Delivery Details    |                             |                               |
| Mode of Delivery    | Branch                      |                               |
| City:               | USA                         |                               |
| Branch Name:        | Bank Futura                 |                               |
| Name:               | Oxy Trading Inc Changed     |                               |
| Address:            | Unit 1, Block A, California |                               |
|                     | USA                         |                               |
|                     | USA                         |                               |
| City:               | USA                         |                               |
| State:              |                             |                               |
| Country:            | UNITED KINGDOM              |                               |
| Zip/Postal Code:    |                             |                               |
| Phone:              |                             |                               |
|                     |                             |                               |
|                     |                             | Change Confirm                |

 Click the Confirm button. The system displays the Cheque Book Request – Confirm screen with the status message. OR

Click the Change button to change the cheque book details.

### **Cheque Book Request - Confirm**

| e Book Request      | - Confirm                   | 15-04-2011 13:00:00 GM |
|---------------------|-----------------------------|------------------------|
| Account Number:     | QT100177401                 |                        |
| No of Cheque Books: | 1                           |                        |
| Cheque Book Type:   | CASACHQINR                  |                        |
| Cheque Book Option: | Cheque Book With 10 Leaves  |                        |
| ry Details          |                             |                        |
| Mode of Delivery    | Branch                      |                        |
| City:               | USA                         |                        |
| Branch Name:        | Bank Futura                 |                        |
| Name:               | Oxy Trading Inc Changed     |                        |
| Address:            | Unit 1, Block A, California |                        |
|                     | USA                         |                        |
|                     | USA                         |                        |
| City:               | USA                         |                        |
| State:              |                             |                        |
| Country:            | UNITED KINGDOM              |                        |
| Zip/Postal Code:    |                             |                        |
| Phone:              |                             |                        |

6. Click the OK button. The system displays the Cheque Book Request screen.

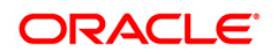

# 8. Cheque Status Inquiry

This allows you to view the status of cheques for an account. Specific reports can be generated for paid cheques, stopped cheques, paid cheques for a given period and for a given cheque range. Alternatively, a generic report can also be generated. Report can be generated for a single cheque also. A generic report without entering a cheque number can also be found out.

Note: The Cheque Status shall be displayed if the Cheque is a valid cheque for selected account

#### To inquire cheque status.

1. Navigate through the menus to **Customer Services > Cheques > Cheque Status Inquiry**. The system displays the Cheque Status Inquiry screen.

#### **Cheque Status Inquiry**

| Cheque Status Inquiry                             |                                               |                           | 13-08-2010 03:05:43 GMT -0600                       |
|---------------------------------------------------|-----------------------------------------------|---------------------------|-----------------------------------------------------|
| The Cheque Status shall be displayed if the bank. | ne Cheque is a valid cheque. Additional infor | mation for the Cheque sha | Il be available if the Cheque has been presented to |
| Select Account:*                                  | Select                                        | ~                         |                                                     |
| Status: *                                         | Select 🖌                                      |                           |                                                     |
| From Date:                                        |                                               |                           | To Date:                                            |
| Search By Cheque Number                           |                                               |                           |                                                     |
| Cheque Number: 📀                                  |                                               |                           |                                                     |
| Cheque Range: 🔘                                   | -                                             |                           |                                                     |
|                                                   |                                               |                           | Submit                                              |

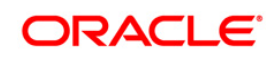

## **Field Description**

| Field Name       | Description                                                                                     |
|------------------|-------------------------------------------------------------------------------------------------|
| Select Account   | [Mandatory, Dropdown]                                                                           |
|                  | Select the account for which the stop payment report is to be generated from the dropdown list. |
| Status           | [Mandatory, Dropdown]                                                                           |
|                  | Select the status of cheque for which report is generated from the dropdown list.               |
| From Date        | [Mandatory, Pick List]                                                                          |
|                  | Select the date from which the report is to generated .                                         |
| To Date          | [Mandatory, Pick List]                                                                          |
|                  | Select the date from which the report is to be generated.                                       |
| Search by Cheque | [Optional, cheque box]                                                                          |
| Number           | Select the check box if the search criterion is to be defined by cheque number.                 |
| Cheque Number    | [Conditional, Numeric, 20]                                                                      |
|                  | Enter the particular cheque number whose status is to be inquired                               |
|                  | This field will be displayed only if "Search by cheque number" is ticked.                       |
| Cheque Range     | [Conditional, Numeric, 20]                                                                      |
|                  | Enter the cheque range whose status is to be required                                           |
|                  | This field will be displayed only if "Search by cheque number" is ticked.                       |

- 2. Select the account number from the drop-down menu.
- 3. Select the cheque status and date range.

## **Cheque Status Inquiry**

| Cheque Status Inquiry                         | 13-08-2010 03:12:19 GMT -0600                                                                                                    |
|-----------------------------------------------|----------------------------------------------------------------------------------------------------|
| The Cheque Status shall be displate the bank. | ayed if the Cheque is a valid cheque. Additional information for the Cheque shall be available if the Cheque has been presented to |
| Select Account:*                              | Select                                                                                                    |
| Status: *                                     | All                                                                                                    |
| Search By Cheque Number                       |                                                                                                    |
|                                               | Submit                                                                                                    |

4. Click the Submit button. The system displays the status of the cheque and cheque amount.

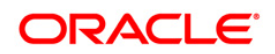

## **Cheque Status Inquiry**

| Cheque Status Inquiry                     | /                                  |                                            |                              | 13-08-2010 03:10:53 GMT -0600 |
|-------------------------------------------|------------------------------------|--------------------------------------------|------------------------------|-------------------------------|
| The Cheque Status shall be disp the bank. | layed if the Cheque is a valid che | que. Additional information for the Cheque | shall be available if the Cł | neque has been presented to   |
|                                           |                                    |                                            |                              |                               |
| Select Account:*                          | 333000028 33300003807 ACC I        | TD USD 4,990,493.91                        |                              |                               |
| Status: *                                 |                                    |                                            |                              |                               |
| Search By Cheque Number                   |                                    |                                            |                              |                               |
| Search by cheque namber                   |                                    |                                            |                              |                               |
|                                           |                                    |                                            |                              | Submit                        |
|                                           |                                    |                                            |                              |                               |
| Account                                   | Cheque Number                      | Cheque Status                              | Reason                       | Amount                        |
| 33300003807                               | 47                                 | NOT USED                                   |                              | 0.00 USD                      |
| 33300003807                               | 48                                 | REJECTED                                   |                              | 0.00 USD                      |
| 33300003807                               | 49                                 | NOT USED                                   |                              | 0.00 USD                      |
| 33300003807                               | 50                                 | NOT USED                                   |                              | 0.00 USD                      |
| 33300003807                               | 51                                 | NOT USED                                   |                              | 0.00 USD                      |
| 33300003807                               | 52                                 | NOT USED                                   |                              | 0.00 USD                      |
| 33300003807                               | 53                                 | NOT USED                                   |                              | 0.00 USD                      |
| 33300003807                               | 54                                 | NOT USED                                   |                              | 0.00 USD                      |
| 33300003807                               | 55                                 | NOT USED                                   |                              | 0.00 USD                      |
| 33300003807                               | 56                                 | NOT USED                                   |                              | 0.00 USD                      |
| 33300003807                               | 57                                 | NOT USED                                   |                              | 0.00 USD                      |
| 33300003807                               | 58                                 | NOT USED                                   |                              | 0.00 USD                      |
| 33300003807                               | 59                                 | NOT USED                                   |                              | 0.00 USD                      |
| 33300003807                               | 60                                 | NOT USED                                   |                              | 0.00 USD                      |
| 33300003807                               | 61                                 | NOT USED                                   |                              | 0.00 USD                      |
| 33300003807                               | 62                                 | NOT USED                                   |                              | 0.00 USD                      |
| 33300003807                               | 63                                 | NOT USED                                   |                              | 0.00 USD                      |
| 33300003807                               | 64                                 | NOT USED                                   |                              | 0.00 USD                      |
| 33300003807                               | 65                                 | NOT USED                                   |                              | 0.00 USD                      |
| 33300003807                               | 66                                 | NOT USED                                   |                              | 0.00 USD                      |

## **Field Description**

| Field Name    | Description                                                                           |
|---------------|---------------------------------------------------------------------------------------|
| Account       | [Display]<br>This column displays the Account Number specified                        |
| Cheque Number | [Display]<br>This column displays the Cheque number whose report is<br>generated.     |
| Cheque Status | [Display]<br>This column displays the Status of cheque for which report is generated. |
| Reason        | [Display]<br>This column displays the Reason for stopping the payment of the cheque.  |

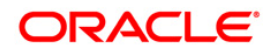

# 9. Register Report

This option allows the user to download, view and register a report.

#### To download a report

1. Navigate through the menus to **Customer Services > Self Services > Register Report**. The system displays the Register Report screen.

#### **Register Report**

| Register Report                              | 13-08-2010 03:13:35 GMT -0600 |
|----------------------------------------------|-------------------------------|
| Report Type CUSTOMER PROFILE DETAIL (CRTC01) | 60                            |

#### **Field Description**

| Field Name    | Description                                     |
|---------------|-------------------------------------------------|
| Select Report | [Mandatory, Drop-Down]                          |
| Type          | Select the report type from the drop-down list. |

2. Click the Go button. The system displays the Register Report screen.

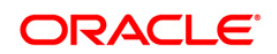

## **Register Report**

| Register l  | Report                          |                                        |                                             | 1          | 3-08-2010 03:13:43 GMT -0600 |
|-------------|---------------------------------|----------------------------------------|---------------------------------------------|------------|------------------------------|
| Report Type | CUSTOMER PROFIL                 | LE DETAIL (CRTC01)                     |                                             | ~          | GO                           |
|             | Frequency:*<br>Activation Date: | Daily V                                | Report Output Format:<br>Deactivation Date: | PDF 🔽      |                              |
|             | Hour:                           |                                        | Minute:                                     | 00 💌       |                              |
| Report Para | ameters                         |                                        |                                             |            |                              |
| (           | Customer Id: 3330               | 00028-ACC LTD (FLEXCUBE DIRECT BANKING | -B001)                                      |            |                              |
|             |                                 |                                        |                                             | Run Report | Register View Reports        |

## **Field Description**

| Field Name           | Description                                                                                                    |
|----------------------|----------------------------------------------------------------------------------------------------|
| Frequency            | [Mandatory, Drop-Down]<br>Select the report frequency from the drop-down list.<br>The options are<br>• Daily<br>• Weekly<br>• Monthly<br>• Once                        |
| Report Output Format | [Mandatory, Drop-Down]<br>Select the report output format from the drop-down list.<br>The options are<br>• PDF<br>• HTML<br>• Excel                                    |
| Activation Date      | [Conditional, Pick List]<br>Select the report activation date from the pick list.<br>This field is displayed depending upon the selection in the<br>frequency field.   |
| Deactivation Date    | [Conditional, Pick List]<br>Select the report deactivation date from the pick list.<br>This field is displayed depending upon the selection in the<br>frequency field. |

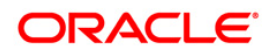

| Field Name | Description                                                                  |
|------------|------------------------------------------------------------------------------|
| Hour       | [Conditional, Drop-Down]                                                     |
|            | Select the time in hours from the drop-down list.                            |
|            | This field is displayed depending upon the selection in the frequency field. |
| Minute     | [Conditional, Drop-Down]                                                     |
|            | Select the time in minutes from the drop-down list.                          |
|            | This field is displayed depending upon the selection in the frequency field. |

- 3. Select the report frequency and report download format.
- 4. Enter the date range.
- 5. Click the Run Report button. The system displays the File Download Security Warning screen.

## File Download - Security Warning

| File Dov | vnload - Security Warning 🛛 🛛 🚺                                                                                                    |  |
|----------|----------------------------------------------------------------------------------------------------|--|
| Do you   | ı want to open or save this file?                                                                                                    |  |
|          | Name: internet<br>Type: HTML Document, 897 bytes<br>From: 10.180.81.240<br><u>Open Save Cancel</u>                                                                                               |  |
| Ì        | While files from the Internet can be useful, this file type can<br>potentially harm your computer. If you do not trust the source, do not<br>open or save this software. <u>What's the risk?</u> |  |

Click the Save button to save the file.
 OR

 $\ensuremath{\textbf{Click}}$  the Cancel button to close the window.

### To Register a report

7. Click the Register button on the Register Report screen. The system displays the Report Registration - Verification screen.

### **Report Registeration - Verification**
| Report Registrat  | ion - Verification                           |                 |                   | 13-08-2010 03:17:00 GMT -060 |
|-------------------|----------------------------------------------|-----------------|-------------------|------------------------------|
| Schedule Type     | Report ID                                    | Activation Date | Deactivation Date | Schedule Time                |
| Daily             | CRTC01                                       | 14-08-2010      | 19-08-2010        | 15:45                        |
| Report Parameters |                                              |                 |                   |                              |
| Custo             | mer Id: 333000028-ACC LTD (<br>BANKING-B001) | FLEXCUBE DIRECT |                   |                              |
|                   |                                              |                 |                   |                              |
|                   |                                              |                 |                   | Back Confirm                 |

8. Click the Confirm button. The system displays the Register Reports screen. OR

Click the Back button to navigate to the previous screen.

#### **Report Registration Confirmation**

| Report Registration - Confirmation 13-08-2010 03:17:00 GMT -060 |                                            |                  |                   |               |
|-----------------------------------------------------------------|--------------------------------------------|------------------|-------------------|---------------|
| Schedule Type                                                   | Report ID                                  | Activation Date  | Deactivation Date | Schedule Time |
| Daily                                                           | CRTC01                                     | 14-08-2010       | 19-08-2010        | 15 :45        |
| Report Parameters                                               |                                            |                  |                   |               |
| Custo                                                           | mer Id: 333000028-ACC LTD<br>BANKING-B001) | (FLEXCUBE DIRECT |                   |               |
|                                                                 |                                            |                  |                   |               |

#### To View a report

- 9. Log on to the Internet Banking application.
- 10. Navigate through **Customer Services > Self Services > View Registered Reports**. The system displays the Register Report screen.
- 11. Click the GO button. The system displays the Register Report screen.
- 12. Select the report frequency and report download format.
- 13. Enter the date range.
- 14. Click the View Reports button. The system displays the Report screen.

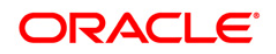

# **10. Manage External Accounts**

The user may have accounts in multiple banks. This option enables statement access for the external accounts.

The Add External Accounts option allows the user to add external accounts. .

#### To add external accounts.

1. Navigate through the menus to Manage **External Accounts** > **Add External Accounts**. The system displays the Manage External Accounts screen.

#### **Manage External Accounts**

| ige External Acco | unts  | <br>          | 13-08-2010 03:20:42 GMT - |
|-------------------|-------|---------------|---------------------------|
| Account Number*:  |       |               |                           |
| Account Name:     |       |               |                           |
| SWIFT Code*:      | •     |               |                           |
| Bank Name:        | 0     |               |                           |
| Address:          |       |               |                           |
|                   |       |               |                           |
|                   |       |               |                           |
| Currency:         | EUR 🗸 |               |                           |
| Effective Date*:  |       | Closing Date: |                           |

#### **Field Description**

Field Name

Description

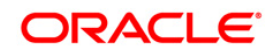

| Field Name     | Description                                                                                                    |
|----------------|----------------------------------------------------------------------------------------------------|
| Account Number | [Mandatory, Alphanumeric, 20]<br>Type the account number in this field.                                                                                                    |
| Account Name   | [Optional, Alphanumeric, 50]<br>Type the account name in this field.                                                                                                    |
| SWIFT Code     | [Mandatory, Radio Button]<br>Click SWIFT Code to search bank details based on SWIFT code.<br>Type the search characters in the adjacent field to perform search<br>based on the typed characters, if required. |
| Bank Name      | [Mandatory, Radio Button]<br>Click Bank Name to search bank details based on bank name.<br>Type the search characters in the adjacent field to perform search<br>based on the typed characters, if required.   |
| Address        | [Display]<br>This field displays the address of the bank.<br>This field will be activated on selecting the Bank name radio<br>button.                                                                          |
| Currency       | [Mandatory, Dropdown]<br>Select the currency from the dropdown list.                                                                                                    |
| Effective date | [Mandatory, Pick list]<br>Select the effective date for the external account.                                                                                                    |
| Closing date   | [Mandatory, Pick list]<br>Select the closing date for the external account.                                                                                                    |

- 2. Click SWIFT Code or Bank Name radio button to select SWIFT Code or bank name as base criteria for searching bank details. Type the corresponding search characters, if required.
- 3. Click the Find button. The system displays the Bank Details pop-up screen with the search results.

## **Bank Details**

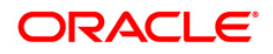

|   | SWIFT Code*: 💿 |                  |                   | Bank Name:                    |                     |         |
|---|----------------|------------------|-------------------|-------------------------------|---------------------|---------|
|   | SWIFT Code     | Bank Name        | Addres            | s                             | City                | Country |
| С | BCITITM1       | BANCA INTESA SPA | 116, VI           | A TERRASANTA PALERMO          | PALERMO             | ITALY   |
| 0 | BCITITM1       | BANCA INTESA SPA | 242, VI<br>SANT ' | ALE MARCONI QUARTU<br>ELENA   | QUARTU SANT ' ELENA | ITALY   |
| С | BCITITM1       | BANCA INTESA SPA | VIA VA            | VERDE IGLESIAS                | IGLESIAS            | ITALY   |
| С | BCITITM1       | BANCA INTESA SPA | 10, VIA           | SALARIS CAGLIARI              | CAGLIARI            | ITALY   |
| С | BCITITM1       | BANCA INTESA SPA | VIA TUV<br>PALEST | /ERI: PIAZZA<br>RINA CAGLIARI | CAGLIARI            | ITALY   |
| 0 | BCITITM1       | BANCA INTESA SPA | N. 84 /<br>BOLOGI | G, VIALE CARLO PEPOLI<br>NA   | BOLOGNA             | ITALY   |
| С | BCITITM1       | BANCA INTESA SPA | 132, CC           | ORSO ITALIA CATANIA           | CATANIA             | ITALY   |
| С | BCITITM1       | BANCA INTESA SPA | 231, VI<br>CATANI | A VITTORIO EMANUELE II        | CATANIA             | ITALY   |

 Select the required bank details and click the OK button. The system displays the Manage External Accounts screen with the bank details. OR

Re-enter the search criteria to filter the bank details again.

#### Manage External Accounts

| nage External Acco | ınts                        | 13-08-2010 03:20:42 GMT -0600 |
|--------------------|-----------------------------|-------------------------------|
|                    |                             |                               |
| Account Number*:   | 0000005910                  |                               |
| Account Name:      | acc1                        |                               |
| SWIFT Code*:       | BCITITM1                    |                               |
| Bank Name:         | O BANCA INTESA SPA          |                               |
| Address:           | 116, VIA TERRASANTA PALERMO |                               |
|                    | PALERMO                     |                               |
|                    | ITALY                       |                               |
| Currency:          | EUR 💌                       |                               |
| Effective Date*:   | 14-08-2010                  | Closing Date: 30-08-2010      |
|                    |                             |                               |
|                    |                             | Clear Subm                    |

| Field Name | Description                                                                                        |
|------------|----------------------------------------------------------------------------------------------------|
| Address    | [Display]<br>This field displays the bank address.                                                 |
| Currency   | [Mandatory, Drop-Down]<br>Select the currency for the external account from the drop-down<br>list. |

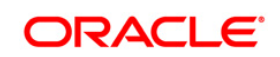

| Field Name     | Description                                                                                      |
|----------------|--------------------------------------------------------------------------------------------------|
| Effective Date | [Mandatory, Pick List]<br>Select the effective date for the external account from the pick list. |
| Closing Date   | [Optional, Pick List]<br>Select the closing date for the external account from the pick list.    |

5. Click the Submit button. The system displays the Manage External Account - Verify screen.

#### Manage External Account - Verify

| nage External Account - Verify       | 13-08-2010 03:23:48 GMT -0  |  |
|--------------------------------------|-----------------------------|--|
| Account Number: 0000005910           | Account Name: RITE account  |  |
| SWIFT Code: BCITITM1                 | Bank Name: BANCA INTESA SPA |  |
| Address: 116, VIA TERRASANTA PALERMO |                             |  |
| Currency: EUR                        |                             |  |
| Effective Date: 14-08-2010           | Closing Date: 30-08-2010    |  |

6. Click the Confirm button. The system displays the Manage External Account – Confirm screen with the status message.

#### Manage External Account - Confirm

| External Account Details Added Successfully |                               |
|---------------------------------------------|-------------------------------|
| Manage External Account - Confirm           | 13-08-2010 03:23:48 GMT -0600 |
| Account Number: 0000005910                  | Account Name: RITE account    |
| SWIFT Code: BCITITM1                        | Bank Name: BANCA INTESA SPA   |
| Address: 116, VIA TERRASANTA PALERMO        |                               |
| Currency: EUR                               |                               |
| Effective Date: 14-08-2010                  | Closing Date: 30-08-2010      |
|                                             | OK                            |

7. Click the OK button. The system displays the Manage External Accounts screen.

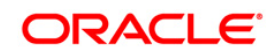

# **11. External Account Statement**

Using External Account statement you can see the Account statements for external accounts registered. Account statement will be displayed only if any MT940 statement is received from the other Bank.

#### To view external account statement

1. Navigate through the menus to Manage External Accounts > External Account Statement. The system displays the External Account Statement screen.

#### **External Account Statement**

| xte | ernal Account Staten               | nent          |             |                | 26-08-2010 03:10:18 GMT -1 |
|-----|------------------------------------|---------------|-------------|----------------|----------------------------|
|     | I Predefined Period: L             | .ast 7 Days 💌 |             |                |                            |
|     | O Effective Date:                  |               |             | Closing Date:  |                            |
|     |                                    |               |             |                |                            |
|     |                                    |               |             |                |                            |
|     | Account Number                     | Currency      | Description | Effective Date | Closing Date               |
|     | Account Number<br>BANCA INTESA SPA | Currency      | Description | Effective Date | Closing Date               |

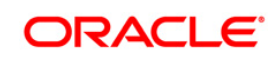

| Field Name          | Description                                                                                                    |
|---------------------|----------------------------------------------------------------------------------------------------|
| Select any one of t | he radio button given below                                                                                     |
| Predefined Period   | [Optional, Radio Button, Dropdown]                                                                              |
|                     | Click the Predefined Period radio button to select the predefined<br>Date ranges configured in the application. |
|                     | Select the predefined from the dropdown list                                                                    |
|                     | The options are                                                                                                 |
|                     | Last 7 days                                                                                                    |
|                     | Last 15 days                                                                                                    |
|                     | Last 30 days.                                                                                                   |
| Effective date      | [Optional, Radio Button, Pick list]                                                                             |
|                     | Click on the Effective date radio button to select the date range for the statement.                            |
|                     | Select the Effective date from the pick list.                                                                   |
|                     | This field is enabled if Choose Date Range radio button is selected                                             |
| Closing Date        | [Conditional, Pick list]                                                                                        |
|                     | Select the closing date from the pick list.                                                                     |
|                     | This field is enabled if Choose Date Range radio button is selected.                                            |
| Column Name         | Description                                                                                                    |
| Account Number      | [Display]                                                                                                    |
|                     | This column displays external account numbers mapped to the user.                                               |
|                     | Click the radio button adjacent to the Account Number column to view the account statement.                     |
| Currency            | [Display]                                                                                                    |
|                     | This column displays the account currency.                                                                      |
| Description         | [Display]                                                                                                    |
|                     | This column displays the account description.                                                                   |
| Effective Date      | [Display]                                                                                                    |
|                     | This column displays the effective date of the account statement registration.                                  |
| Closing Date        | [Display]                                                                                                    |
|                     | This column displays the closing date of the account statement registration.                                    |

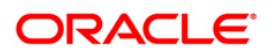

- 2. Click the View Statement button. The system displays the External Account Statement Details screen.
  - OR

Click the Delete button to de-link the external account from statement view. The system displays the Verify and Confirm screen for Delete External Account statement.

### **External Account Statement Details**

| xternal Accoun   | t Statement De         | tails          |                 |                 | 26-08-2010 03:09:44 GMT -1     |
|------------------|------------------------|----------------|-----------------|-----------------|--------------------------------|
|                  | Bank: BANCA INTE       | SA SPA         |                 |                 |                                |
| Account Statemer | nt Period: 19-Aug-2010 | to 26-Aug-2010 |                 |                 |                                |
| Account          | Number: 123456         |                |                 |                 |                                |
|                  | Currency: INR          |                |                 |                 |                                |
|                  | Effective Date         | Closing Date   | Pages Available | Opening Balance | Closing Balance Receiving Date |
| Statement Number | Effective Date         | _              |                 |                 |                                |

### **Field Description**

| Column Name      | Description                                                                                                    |
|------------------|----------------------------------------------------------------------------------------------------|
| Statement Number | [Display]<br>This column displays the statement number of the selected<br>account.<br>Click the link to view the account statement related to the selected<br>account number. |
| Effective Date   | [Display]<br>This column displays the effective date of the account statement.                                                                                                |
| Closing Date     | [Display]<br>This column displays the closing date of the account statement.                                                                                                  |
| Pages Available  | [Display]<br>This column displays the number of pages for a particular<br>statement number.                                                                                   |
| Opening Balance  | [Display]<br>This column displays the opening balance of the account as on statement date.                                                                                    |
| Closing Balance  | [Display]<br>This column displays the closing balance of the account.                                                                                                    |
| Receiving Date   | [Display]<br>This column displays the statement receipt date.                                                                                                    |

3. Click the link below the Statement Number column. The system displays the External Account Transaction Details screen.

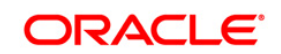

| Bank:               |                |       | Kalika Bank              |                    |               |             |  |  |
|---------------------|----------------|-------|--------------------------|--------------------|---------------|-------------|--|--|
| Account Number:     |                |       | 200001                   |                    |               |             |  |  |
| Currency:           |                |       | GBP                      |                    |               |             |  |  |
| Statement Number:   |                |       | 4                        |                    |               |             |  |  |
| Receiving Date:     |                |       | 13-08-2008               |                    |               |             |  |  |
| Opening Balance:    |                |       | 517.85                   |                    |               |             |  |  |
| Closing Balance:    |                |       | 776.65                   | 776.65             |               |             |  |  |
| Transaction Period: |                |       | 05-07-2000 to 05-07-2000 |                    |               |             |  |  |
| Page Number:        |                |       | 1 💟                      |                    |               |             |  |  |
| Transaction Date    | Effective Date |       | Description              | Customer Reference | Credit Amount | Debit Amoun |  |  |
| 05-07-2000          | 05-07-2000     | ifle× |                          | NONREF             | 258.80        |             |  |  |
|                     | 05-07-2000     | iflex |                          | NONREF             | 258.80        |             |  |  |
| 05-07-2000          |                |       |                          |                    |               |             |  |  |

#### **External Account Transaction Details**

| Column Name           | Description                                                              |
|-----------------------|--------------------------------------------------------------------------|
| Transaction Date      | [Display]<br>This column displays the date of transaction                |
| Effective Date        | Display]<br>This column displays the effective date of the transaction   |
| Description           | [Display]<br>This column displays the transaction description.           |
| Customer<br>Reference | [Display]<br>This column displays the customer reference number.         |
| Credit Amount         | [Display]<br>This column displays the credit amount.                     |
| Debit Amount          | [Display]<br>This column displays the debit amount.                      |
| 4. Select the page    | e number from the drop-down list. The system displays the details on the |

- selected page.
- 5. Click the Back button to navigate to the previous screen.

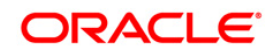

Alerts

12. Alerts

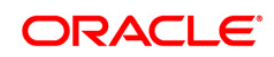

# 12.1. Alerts- User Alerts

These alerts are sent when there is user level change like change in password; change in email, account is locked etc.

#### To Register user alerts

1. Navigate through the menus to **Customer Services > Self Services > Alerts**. The system displays the Alerts screen.

#### Alerts

| Alerts                          |                 | 23-04-2012 23:4 | 9:00 GMT +0530 |
|---------------------------------|-----------------|-----------------|----------------|
| User Alerts     Customer Alerts | Customer No:    | Select M        |                |
| Account Alerts                  | Account Number: | Select          | Get Alerts     |

| Field Name                         | Description                                                                   |
|------------------------------------|-------------------------------------------------------------------------------|
| User Alerts/                       | [Optional, Radio button]                                                      |
| Customer Alerts/<br>Account Alerts | Click the <b>User Alerts</b> radio button to select any one of the alerts.    |
| Customer Number                    | [Conditional, Drop-Down]                                                      |
|                                    | Select the customer number from the drop down list.                           |
|                                    | This field is enabled if the <b>Customer Alerts</b> radio button is selected. |
| Account Number                     | [Conditional, Drop-Down]                                                      |
|                                    | Select the account number from the drop down list.                            |
|                                    | This field is enabled if the Account Alerts radio button is selected.         |

- 2. Select the User Alerts radio button.
- 3. C lick the Get Alerts button. The system displays the Alerts screen with the description.

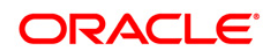

#### Alerts

| Alerts                          |                 |              |   |          |   |               | 23-04-2012 23:49:00 GMT | +0530 |
|---------------------------------|-----------------|--------------|---|----------|---|---------------|-------------------------|-------|
|                                 |                 |              |   |          |   |               |                         |       |
| <ul> <li>User Alerts</li> </ul> |                 |              |   |          |   |               |                         |       |
| Customer Alerts                 | Customer No:    | Select 🗸     |   |          |   |               |                         |       |
| O Account Alerts                | Account Number: | Select       |   | 2        |   |               |                         |       |
|                                 |                 |              |   |          |   |               |                         |       |
|                                 |                 |              |   |          |   |               | Get A                   | lerts |
|                                 |                 |              |   |          |   |               |                         |       |
|                                 |                 |              |   |          |   |               |                         |       |
| Alert Description               |                 | Fmail        |   | SMS      |   | Parameters    |                         |       |
| Limit Threshold Alert           |                 | abc@d.com    |   | 98353893 |   | Threshold(%)> |                         |       |
| Limit Utilized Alert            |                 | abo@d.com    |   | 09252902 | ] |               |                         |       |
| Login Alert                     |                 | aboligit.com | ] | 30333033 |   |               |                         |       |
| Login Alert                     |                 | abc@d.com    |   | 98353893 |   |               |                         |       |
| Login Failed Alert              |                 | abc@d.com    |   | 98353893 |   |               |                         |       |
|                                 |                 |              |   |          |   |               |                         |       |
|                                 |                 |              |   |          |   |               | Register/De-Regist      | er    |
|                                 |                 |              |   |          |   |               |                         |       |

### **Field Description**

| Field Name        | Description                                                                                                    |
|-------------------|----------------------------------------------------------------------------------------------------|
| Alert Description | [Display]<br>This column displays the alert description.<br>Select the checkbox of the alert to register for the Alert.                                                                             |
|                   | Note: Alerts shown in screen are for sample purpose. Actual alerts configured in application might be different.                                                                                    |
| Email             | [Display]<br>This column displays the email id at which the alert will be sent.                                                                                                    |
| SMS               | [Display]<br>This column displays the Mobile SMS at which the alert will be<br>sent.                                                                                                    |
| Parameters        | [Conditional, Numeric, 100]<br>Type the threshold percentage for Alerts Registration.<br>This field is enabled if the <b>Limit threshold Alert</b> checkbox is<br>selected as the alert description |

- 4. Select the Alert Description.
- 5. Click the Register button. The system displays the **Alert** verification screen.

## Alerts

| Alerts                |           |            | 23-04-2012 23:51:24 GMT +0530 |
|-----------------------|-----------|------------|-------------------------------|
|                       |           |            |                               |
| User Alerts:          |           |            |                               |
|                       |           |            |                               |
| Alert Description     | Email     | SMS        | Parameters                    |
| Limit Threshold Alert | abc@d.com | 9835389311 |                               |
| Limit Utilized Alert  | abc@d.com | 9835389312 | Not<br>Applicable             |
|                       |           |            | Back Confirm                  |

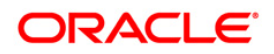

 Click the **Confirm** button. The system displays the Alert screen with confirmation message. OR

Click the **Back** button to return to the previous screen.

#### Alert - Confirm

| Alerts updated successfully |           |            |                               |
|-----------------------------|-----------|------------|-------------------------------|
| Alerts                      |           |            | 23-04-2012 23:51:24 GMT +0530 |
| User Alerts:                |           |            |                               |
|                             |           |            |                               |
| Alert Description           | Email     | SMS        | Parameters                    |
| Limit Threshold Alert       | abc@d.com | 9835389311 |                               |
| Limit Utilized Alert        | abc@d.com | 9835389312 | Not Applicable                |
|                             |           |            | Register/De register Another  |

7. Click the **Register/De Register Another** button to register another alert.

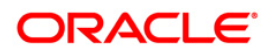

# **12.2. Alerts- Customer Alerts**

These alerts are sent when any transactions are done in the customer number selected.

#### To Register Customer alerts

1. Navigate through the menus to **Customer Services > Self Services > Alerts**. The system displays the Alerts screen.

#### **Alerts**

| Alerts          |                 | 23-04-2012 23 | :53:27 GMT +0530 |
|-----------------|-----------------|---------------|------------------|
| User Alerts     |                 |               |                  |
| Oustomer Alerts | Customer No:    | Select 🗸      |                  |
| Account Alerts  | Account Number: | Select        |                  |
|                 |                 |               | Get Alerts       |

#### **Field Description**

| Field Name                         | Description                                                                   |
|------------------------------------|-------------------------------------------------------------------------------|
| User Alerts/                       | [Optional, Radio button]                                                      |
| Customer Alerts/<br>Account Alerts | Click the <b>User Alerts</b> radio button to select any one of the alerts.    |
| Customer Number                    | [Conditional, Drop-Down]                                                      |
|                                    | Select the customer number from the drop down list.                           |
|                                    | This field is enabled if the <b>Customer Alerts</b> radio button is selected. |
| Account Number                     | [Conditional, Drop-Down]                                                      |
|                                    | Select the account number from the drop down list.                            |
|                                    | This field is enabled if the Account Alerts radio button is selected.         |

2. Click the Customer Alerts radio button. Select the Customer No. Click the Get Alerts button. The system displays the **Alerts** detail screen.

#### **Alerts**

| Alerts                              |                     |           |     |            | 23-04-2012 23:58:07 GMT +0530 |
|-------------------------------------|---------------------|-----------|-----|------------|-------------------------------|
| User Alerts                         |                     |           |     |            |                               |
| <ul> <li>Customer Alerts</li> </ul> | Customer No: 004    | 4001641 💌 |     |            |                               |
| Account Alerts                      | Account Number: Sel | lect      | 1   | ~          |                               |
|                                     |                     |           |     |            | Get Alerts                    |
| Alert Description                   | E                   | mail      | SMS | Parameters |                               |
| Beneficiary Alert                   |                     |           |     |            |                               |
| Bill Pay Alert                      |                     |           |     |            |                               |
| TD Open Alert                       |                     |           |     |            |                               |
| TD Status Alert                     |                     |           |     |            |                               |
|                                     |                     |           |     |            | Register/De-Register          |

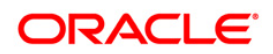

#### **Field Description**

| Field Name        | Description                                                                                                    |  |
|-------------------|----------------------------------------------------------------------------------------------------|--|
| Alert Description | [Optional, Check Box]                                                                                            |  |
|                   | Select the Alert Description check box to set an alert.                                                          |  |
|                   | It displays the brief description of an alert.                                                                   |  |
|                   | Note: Alerts shown in screen are for sample purpose. Actual alerts configured in application might be different. |  |

Note: In Case Customer Alerts, alert will be delivered to the e-mail and mobile number specified at customer profile.

- 3. Select the alert description.
- 4. Click the **Register/De-Register** button. The system displays the **Alert** verification screen.

#### **Alerts - Verify**

| Alerts            |                        |                |                | 24-04-2012 00:07:38 GMT +0530 |
|-------------------|------------------------|----------------|----------------|-------------------------------|
|                   |                        |                |                |                               |
| Customer Alerts:  | Customer No: 004001641 |                |                |                               |
|                   |                        |                |                |                               |
| Alert Description |                        | Email          | SMS            | Parameters                    |
| TD Status Alert   |                        | Not Applicable | Not Applicable | Not<br>Applicable             |
|                   |                        |                |                | Back Confirm                  |

5. Click the **Confirm** button. The system displays the **Alert** screen with the confirmation message.

OR

Click the **Back** button to return to the previous screen.

#### Alert - Confirm

| Alerts updated successfully |                        |                |                |                               |
|-----------------------------|------------------------|----------------|----------------|-------------------------------|
| Alerts                      |                        |                |                | 24-04-2012 00:07:38 GMT +0530 |
| Customer Alerte:            | Customer No: 004001641 |                |                |                               |
| Glatoffici Alurta.          |                        |                |                |                               |
| Alert Description           |                        | Email          | SMS            | Parameters                    |
| TD Status Alert             |                        | Not Applicable | Not Applicable | Not Applicable                |
|                             |                        |                |                | Register/De register Another  |

6. Click the Register Another button to register another alert.

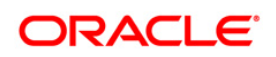

# **12.3. Alerts-Account Alerts**

These alerts are sent when any transactions are done in the account selected.

#### To send account alerts

1. Navigate through the menus to **Customer Services > Self Services > Alerts**. The system displays the Alerts screen.

#### Alerts

| Alerts                                                             | 24-04-2012 00:08:42 GMT +0530                                                                                  |
|--------------------------------------------------------------------|----------------------------------------------------------------------------------------------------|
| User Alerts<br>Customer Alerts<br>Account Alerts<br>Account Alerts | stomer No: Select V<br>ccount Number: 004001641 00400164101 Bank Futura,Neethle Street, London V<br>Get Alerts |

2. Click the **Get Alerts** button The Alerts detail screen is displayed.

#### **Alerts**

| Alerts                         |                 |                              |                   |                 |            | 24-04-2012 00:11:00 GMT +0530 |
|--------------------------------|-----------------|------------------------------|-------------------|-----------------|------------|-------------------------------|
|                                |                 |                              |                   |                 |            |                               |
| O User Alerts                  |                 |                              |                   |                 |            |                               |
| Customer Alerts                | Customer No:    | Select 🗸                     |                   |                 |            |                               |
| Account Alerts                 | Account Number: | 004001641 00400164101 Bank F | utura,Neethle Str | eet, London 🛛 👻 |            |                               |
|                                |                 |                              |                   |                 |            | Cat Alarta                    |
|                                |                 |                              |                   |                 |            | Get Alerts                    |
|                                |                 |                              |                   |                 |            |                               |
|                                |                 |                              |                   |                 |            |                               |
| Alert Description              |                 | Email                        |                   | SMS             | Parameters |                               |
| Account Balance Alert          |                 | abc@d.com                    | ]                 | 9835389311      |            |                               |
| Account Status Alert           |                 | abc@d.com                    | ]                 | 9835389311      |            |                               |
| Cheque Stop Alert              |                 | abc@d.com                    |                   | 9835389311      |            |                               |
| Clearing Cheque Returned Alert |                 | abc@d.com                    |                   | 9835389311      |            |                               |
| Funds Transfer Alert           |                 | abc@d.com                    |                   | 9835389311      |            |                               |
| Transaction Status Alert       |                 | abc@d.com                    |                   | 9835389311      |            |                               |
|                                |                 |                              |                   |                 | ·          |                               |
|                                |                 |                              |                   |                 |            | Register/De-Register          |
|                                |                 |                              |                   |                 |            | riogiston De-riogister        |

| Field Name        | Description                                                                                                    |
|-------------------|----------------------------------------------------------------------------------------------------|
| Alert Description | [Display]<br>This column displays the alert description.<br>Select the checkbox of the alert description to register for the Alert. |
|                   | Note: Alerts shown in screen are for sample purpose. Actual alerts configured in application might be different.                    |

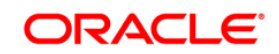

| Field Name | Description                                                                                                    |
|------------|----------------------------------------------------------------------------------------------------|
| Email      | [Display]<br>This column displays the Mail id at which the alert will be sent.<br>This field will get displayed                                                            |
| SMS        | [Display]<br>This column displays the Mobile SMS at which the alert will be<br>sent.                                                                                       |
| Parameters | [Conditional, Numeric, 100]<br>Type the threshold percentage for Alerts Registration.<br>This field will get activated on selecting the Limit threshold Alert<br>checkbox. |

- 3. Select the Alert Description.
- 4. Click the **Register/De-Register** button. The system displays the **Alert** verification screen.

#### **Alerts - Verify**

| Alerts                |                             |           |            | 24-04-2012 00:12:26 GMT +0530 |
|-----------------------|-----------------------------|-----------|------------|-------------------------------|
|                       |                             |           |            |                               |
| Account Alerts:       | Account Number: 00400164101 |           |            |                               |
|                       |                             |           |            |                               |
| Alert Description     |                             | Email     | SMS        | Parameters                    |
| Account Balance Alert |                             | abc@d.com | 9835389311 | Not<br>Applicable             |
| Account Status Alert  |                             | abc@d.com | 9835389311 | Not<br>Applicable             |
|                       |                             |           |            | Back Confirm                  |

5. Click the **Confirm** button. The system displays the **Alert** screen with confirmation message.

OR

Click the **Back** button to return to the previous screen.

## Alert - Confirm

| Alerts updated successfully |                             |           |            |                               |
|-----------------------------|-----------------------------|-----------|------------|-------------------------------|
| Alerts                      |                             |           |            | 24-04-2012 00:24:46 GMT +0530 |
|                             |                             |           |            |                               |
| Account Alerts:             | Account Number: 00400164101 |           |            |                               |
|                             |                             |           |            |                               |
| Alert Description           |                             | Email     | SMS        | Parameters                    |
| Account Balance Alert       |                             | abc@d.com | 9835389311 | Not Applicable                |
| Account Status Alert        |                             | abc@d.com | 9835389311 | Not Applicable                |
|                             |                             |           |            | Register/De register Another  |

6. Click the Register/De-Register Another button to register another alert.

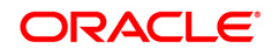

# **13. E-statement Subscription / unsubscription**

This allows you to subscribe/unsubscribe for e statement .

#### To subscribe/unsubscribe for E statement

 Navigate through the menus to Customer Services > Self Services > E statement Subscription / Un subscription. The system displays the E-statement Subscribe/Unsubscribe screen.

#### E statement Subscription / Un subscription

| E Statement Subscription/Unsubscription                                              | 13-08-2010 04:15:09 GMT -0600 |
|--------------------------------------------------------------------------------------|-------------------------------|
|                                                                                      |                               |
| Account Type*: Select                                                                |                               |
| Account No*: Select V                                                                |                               |
|                                                                                      | Submit                        |
| * Indicates mandatory fields.** Indicates mandatory if particular option is enabled. |                               |
|                                                                                      |                               |

#### **Field Description**

| Field Name                    | Description                                                                            |
|-------------------------------|----------------------------------------------------------------------------------------|
| Account Type                  | [Mandatory, Dropdown]<br>Select the account type from the dropdown list.               |
| Account No/<br>Credit Card No | [Mandatory, Dropdown]<br>Select the account No/ Credit Card No from the dropdown list. |

2. Click the **Submit** button. The system displays the E statement subscription/ un subscription screen with detailed.

#### E statement Subscription / Unsubscription

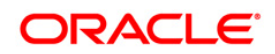

| Account Type*:     | CASA 🗸                                  |                     |              |
|--------------------|-----------------------------------------|---------------------|--------------|
| Account No*:       | 333000028 33300002807 ACC LTD JPY 549,8 | 08 💌                |              |
|                    |                                         |                     |              |
| Primary Email Id*: |                                         | Secondary Email Id: |              |
| Francis 2          |                                         | Marth **:           |              |
| Frequency*:        | Select                                  | Month**:            | Select ¥     |
| Day Of the Week**: | Select 🗸                                | Day Of the Month**: | Select 💌     |
| ma and Conditions  |                                         |                     |              |
| ms and Conditions  |                                         |                     |              |
|                    |                                         |                     | Subscribe Un |
|                    |                                         |                     |              |

| Field Name       | Description                                                                                     |  |  |
|------------------|-------------------------------------------------------------------------------------------------|--|--|
| Primary Email id | [Mandatory, Alphanumeric]                                                                       |  |  |
|                  | I ype the primary email id to which the E-statement is to be sent.                              |  |  |
| Secondary Email  | [Optional, Alphanumeric]                                                                        |  |  |
| Id               | Type the secondary email id to which the E-statement is to be sent.                             |  |  |
| Frequency        | [Mandatory, Dropdown]                                                                           |  |  |
|                  | Select the frequency at which the e-statement is required.                                      |  |  |
|                  | The options are                                                                                 |  |  |
|                  | Annual                                                                                          |  |  |
|                  | • Daily                                                                                         |  |  |
|                  | Fortnightly                                                                                     |  |  |
|                  | Monthly                                                                                         |  |  |
|                  | Quarterly                                                                                       |  |  |
|                  | Semi Annual                                                                                     |  |  |
|                  | • Weekly                                                                                        |  |  |
| Month            | [Conditional, Dropdown]                                                                         |  |  |
|                  | Select the Month on which the e statement is required.                                          |  |  |
|                  | This field will be enabled on selecting Annual, quarterly, Semi annually in the frequency field |  |  |
| Day of the week  | [Conditional, Dropdown]                                                                         |  |  |
|                  | Select the day of the week on which the e statement is required.                                |  |  |
|                  | This field will be enabled on selecting fortnightly, weekly in the frequency field.             |  |  |

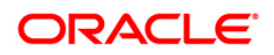

| Field Name              | Description                                                            |
|-------------------------|------------------------------------------------------------------------|
| Day of the Month        | [Conditional, Dropdown]                                                |
|                         | Select the day of the month on which the e statement is required.      |
|                         | This field will be enabled on selecting Monthly in the frequency field |
| Terms and<br>Conditions | [Mandatory, Checkbox]<br>Select the checkbox of terms and conditions.  |

- 3. Click the **Terms and Conditions** link to view the terms and conditions.
- Click the Subscribe button to subscribe for the E statement, the system displays the E statement Subscription / Unsubscription verify screen.
   OR

Click the **Unsubscribe** button to unsubscribe for the statement.

#### E statement Subscription / Unsubscription- Verify

| E Statement Subscription/Unsubscription-Verify    | 13-08-2010 04:16:56 GMT -0600      |
|---------------------------------------------------|------------------------------------|
| Account Type: CASA                                |                                    |
| Account No*: 333000028 33300002807 ACC LTD JPY 54 | 9,808                              |
| Primary Email Id: abc@yahoo.com                   | Secondary Email Id: abcd@yahoo.com |
| Frequency: Annual                                 | Month: August                      |
|                                                   | Change Confirm                     |

 Click the Change button to return to the previous screen to modify the input data. OR

Click the **Confirm** button. The system displays the **E statement Subscription / Unsubscription - confirm** screen

### E statement Subscription / Unsubscription- Confirm

| V Transaction submitted for E Statement having reference 126570435160919 has been Initiated |                                    |  |
|---------------------------------------------------------------------------------------------|------------------------------------|--|
| E Statement Subscription/Unsubscription-Confirm                                             | 13-08-2010 04:16:56 GMT -0600      |  |
| Account Type: CASA                                                                          |                                    |  |
| Account No*: 333000028 33300002807 ACC LTD JPY 549,808                                      |                                    |  |
| Primary Email Id: abc@yahoo.com                                                             | Secondary Email Id: abcd@yahoo.com |  |
| Frequency: Annual                                                                           | Month: August                      |  |
|                                                                                             | No.                                |  |

6. Click the **OK** button to return to the E-statement Subscribe / unsubscribe screen.

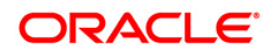

# 14. Deactivate User Channel

This transaction allows you to deactivate/disable the access to the existing user through other channels. These additional channels can be any channels like browser based or J2ME mobile banking channel. Using this transactions you can deactivate your mobile banking channel users.

#### To deactivate user channel

1. Navigate through the menu to **Customer Services > Self Services > Channel Deactrivation**. The system displays the **Channel Deactivation** screen.

#### **Channel Deactivation**

| Chan | nel Deactivation             |         |            | 11-10-2010 11:25:52 GMT +0530 |
|------|------------------------------|---------|------------|-------------------------------|
| Chan | nel Deactivation             |         |            |                               |
|      | Channel                      | User Id | From Date  | To Date                       |
| >    | J2ME based mobile banking    | MICORP  | 12-10-2010 | 14-10-2010                    |
|      | Browser based mobile banking | MICORP  |            |                               |
|      |                              |         |            | Deactivate                    |

| Column Name | Description                                                                                                    |
|-------------|----------------------------------------------------------------------------------------------------|
| Channel     | [Display]<br>This column displays the channel description.<br>Select the checkbox of the channel for which you want to |
|             | deactivate the user.                                                                                                   |

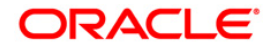

| Column Name | Description                                                                         |
|-------------|-------------------------------------------------------------------------------------|
| User Id     | [Display]<br>This column displays the user id with respect to the channel.          |
| From Date   | [Mandatory, Picklist]<br>Select the start date for deactivation from the pick list. |
| To Date     | [Mandatory, Picklist]                                                               |
|             | Select the end date for deactivation from the pick list.                            |

2. Click the **Deactivate** button. The system displays **Channel Deactivation Verify** screen.

#### **Channel Deactivation Verify**

| Channel Deactivation Verify |         | 11-10-2010 11:26:31 GMT +0530 |                   |
|-----------------------------|---------|-------------------------------|-------------------|
| Channel                     | User Id | From Date                     | To Date           |
| J2ME based mobile banking   | MICORP  | 12-10-2010                    | 14-10-2010        |
|                             |         |                               | Change Deactivate |

3. Click the **Change** button to navigate to the previous screen of Channel Deactivation. OR

Click the **Deactivate** button for confirmation. The system displays **Channel Deactivation Conform** screen.

#### **Channel Deactivation Confirm**

| Mobile User Deactivated Successfully.<br>Transaction submitted for Channel Deactivation having reference 168717678199335 has been Auto Authorized . |         |            |                |                 |
|----------------------------------------------------------------------------------------------------|---------|------------|----------------|-----------------|
| Channel Deactivation C                                                                                                    | onfirm  |            | 11-10-2010 11: | 26:31 GMT +0530 |
| Channel                                                                                                    | User Id | From Date  | To Date        |                 |
| J2ME based mobile banking                                                                                                    | MICORP  | 12-10-2010 | 14-10-2010     |                 |
|                                                                                                    |         |            |                | ок              |

4. Click the **OK** button. The system displays initial **Channel Deactivation** screen.

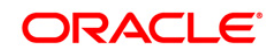

# 15. Subscribe /unsubscribe additional Channels

This transaction allows you to subscribe or unsubscribe for additional channels. These additional channels can be any channels like SMS, mobile or any other channel.

You can directly subscribe/Unsubscribe from these channels

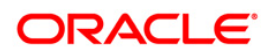

# 15.1. Unsubscribe from other channels

#### To Unsubscribe for other channels

 Navigate through the menu to Customer Services > Self Services > Subscribe / Unsubscribe additional Channels. The system displays the Subscribe / Unsubscribe additional Channels screen.

#### Subscribe/ Unsubscribe additional channels

| Subscribe/Unsubscribe Banking Channel                                                | 13-08-2010 04:19:20 GMT -0600 |
|--------------------------------------------------------------------------------------|-------------------------------|
| Subscribe Channel                                                                    |                               |
| SMS Banking                                                                          |                               |
|                                                                                      |                               |
| User ID*                                                                             |                               |
| Password* Confirm Password*                                                          |                               |
|                                                                                      |                               |
| Unsubscribe Channel                                                                  |                               |
| JAVA Based Mobile Banking                                                            |                               |
|                                                                                      |                               |
| User ID CUSER1                                                                       |                               |
|                                                                                      |                               |
| Browser Based Mobile Banking                                                         |                               |
| User ID cuiscon                                                                      |                               |
| CUSEKI                                                                               |                               |
|                                                                                      |                               |
|                                                                                      | Update                        |
| * Indicates mandatory fields.** Indicates mandatory if particular option is enabled. |                               |
|                                                                                      |                               |

2. The above screen shows channel that have already been subscribed by the user

#### In order to unsubscribe from the channels

- Select the check box to unsubscribe for sms Banking. OR/AND Select the check box to unsubscribe forJAVA Based Mobile Banking. OR/AND Select the check box to unsubscribe for Browser Based Mobile Banking.
- 4. Click the update button. The system displays the Subscribe / unsubscribe Banking channels verify screen.

#### Subscribe/ Unsubscribe additional channel-Verify

| Subscribe/Unsubscribe Banking Channel Verify | 13-08-2010 04:20:01 GMT -0600 |
|----------------------------------------------|-------------------------------|
|                                              |                               |
| Unsubscribe Channel                          |                               |
| JAVA Based Mobile Banking                    |                               |
| User ID: CUSER1                              |                               |
|                                              | Change Confirm                |

5. Click the **Back** button to return to the previous screen to make the changes. OR

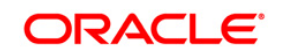

Click the **Confirm** button to unsubscribe the selected channels. The system displays the Subscribe / unsubscribe Banking channels Confirm screen.

#### Subscribe/ Unsubscribe additional channel-Confirm

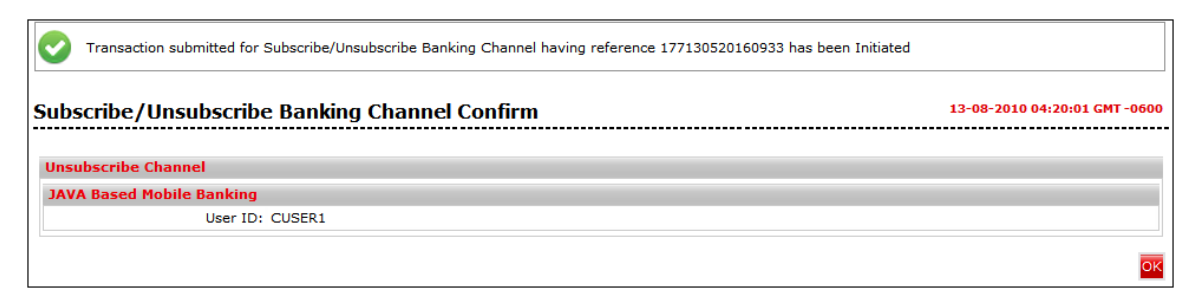

6. Click the Ok button to Return to the Subscribe/ Subscribe Banking Channels.

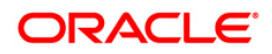

# 15.2. Subscribe for Other Channels

#### To Subscribe for other channels

1. Navigate through the menu to Subscribe / Unsubscribe additional Channels. The system displays the Subscribe / Unsubscribe additional Channels screen.

#### Subscribe/ Unsubscribe additional channels

| Subscribe/Unsubscribe Banking Channel                                                | 13-08-2010 04:19:20 GMT -0600 |
|--------------------------------------------------------------------------------------|-------------------------------|
| Subscribe Channel                                                                    |                               |
| SMS Banking                                                                          |                               |
| User ID* Confirm Password*                                                           | 3                             |
| Unsubscribe Channel                                                                  |                               |
| JAVA Based Mobile Banking                                                            |                               |
| User ID CUSER1                                                                       |                               |
| Browser Based Mobile Banking                                                         |                               |
| User ID CUSER1                                                                       |                               |
|                                                                                      | Update                        |
| * Indicates mandatory fields.** Indicates mandatory if particular option is enabled. |                               |

| Field Name              | Description                                                                                                  |
|-------------------------|----------------------------------------------------------------------------------------------------|
| Subscribe Channel       |                                                                                                    |
| Check Box               | [Optional Checkbox]<br>Select the check box for the channel stated with the check box.                       |
| User Id                 | [Mandatory, Alphanumeric]<br>Type the user id of the initiator of the transaction.                           |
| Password                | [Mandatory, Alphanumeric]<br>Type the New Password that you want to set for the user.                        |
| Confirm Password        | [Mandatory, Alphanumeric]<br>Type the Password to confirm the password that you want to set<br>for the user. |
| Transaction<br>Password | [Mandatory, Alphanumeric]<br>Type the New Transaction Password that you want to set for the<br>user.         |
| Confirm                 | [Mandatory, Alphanumeric]                                                                                    |

transaction Type the Transaction Password that you want to set for the user.

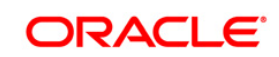

- 2. Click the **check availability** button to check the availability of the user.
- 3. Click the **view user id policy** button to check the availability for the password.
- 4. Click the **view user id policy** button to check the password policy.
- 5. Select the required checkbox, Input the required data.
- 6. Click the Update button. The system displays the Subscribe / Unsubscribe additional Channels- Verify screen.

#### Subscribe / Unsubscribe additional Channels- Verify

| Subscribe/Unsubscribe Banking Channel Verify | 13-08-2010 04:20:01 GMT -0600 |
|----------------------------------------------|-------------------------------|
|                                              |                               |
| Unsubscribe Channel                          |                               |
| JAVA Based Mobile Banking                    |                               |
| User ID: CUSER1                              |                               |
|                                              | Change Confirm                |

7. Click the **Back** button to return to the previous screen to make the changes. OR

Click the **Confirm** button to unsubscribe the selected channels. The system displays the Subscribe / unsubscribe Banking channels Confirm screen.

#### Subscribe/ Unsubscribe additional channel-Confirm

| Transaction submitted for Subscribe/Unsubscribe Banking Channel having reference 177130520160933 has been Initiated |                               |  |  |
|----------------------------------------------------------------------------------------------------|-------------------------------|--|--|
| Subscribe/Unsubscribe Banking Channel Confirm                                                                       | 13-08-2010 04:20:01 GMT -0600 |  |  |
| Unsubscribe Channel                                                                                                 |                               |  |  |
| JAVA Based Mobile Banking                                                                                           |                               |  |  |
| User ID: CUSER1                                                                                                    |                               |  |  |
|                                                                                                    |                               |  |  |
|                                                                                                    | OK                            |  |  |

8. Click the **Ok** button to Return to the Subscribe/ Subscribe Banking Channels.

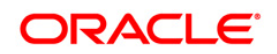

# 16. Preferences

The Preferences option allows you to change the user ID, set the preferred language, preferred color, home page, favorite transactions, and favorite accounts and nick names. The user can access favorite transactions and accounts directly instead of accessing it through the main menu.

#### To set user preferences.

1. Navigate through the menus **Customer Services > Self Services > Preferences**. The system displays the Preferences screen.

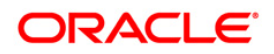

#### Preferences

| Εl | Jser ID                                    |                                   |          |                                 |
|----|--------------------------------------------|-----------------------------------|----------|---------------------------------|
|    | Existing User ID : CUSER1                  |                                   |          |                                 |
|    | Specify New User ID :                      | <br>View User ID Policy           |          |                                 |
|    | Catilana                                   | Cat Calaura                       |          | C-1                             |
|    | Preference                                 | Preference                        |          | Timezone<br>Preference          |
|    | Languages : Default 💙                      | Colours : Dark Blue 🗸             |          | TimeZone : Denver               |
|    |                                            |                                   |          |                                 |
| 1  | anding Page<br>Transaction List** : Select |                                   |          |                                 |
|    | Select                                     | <b>Y</b>                          |          |                                 |
| 1  | ls Favourite                               | P1. 1.2                           |          |                                 |
|    | Account Activity                           | Account Consolidated View         | <b>~</b> | Account Details                 |
|    | Account Overview                           | Account Statement                 |          | Account Summary                 |
|    | Add External Accounts                      | Adhoc Account Statement Request   |          | Alerts                          |
|    | Amend Term Deposit                         | Assignment Enquiry                |          | Attach Documents                |
|    | Beneticiary Maintenance                    | Bulk File Upload                  |          | Bulk File View                  |
|    | Change Users Limits                        | Channel Deactivation              |          | Cheque Book Request             |
|    | Cheque Status Inquiry                      | Contract Term Deposit View        |          | Create Group Linkage            |
|    | Credit Limit Enquiry                       | Customer Acceptance               |          | Delete Group Linkage            |
|    | Demand Draft-Pay Order Request             | Direct Collection                 |          | Domestic Collection Inquiry     |
|    | Domestic Funds Transfer                    | Draw Down Details                 |          | Electronic Form-Initiate        |
|    | E Statement                                | Exchange Rate Inquiry             |          | Export Bill Under LC            |
|    | Export Collection                          | External Account Statement        |          | FCY Collection Inquiry          |
|    | Financing Account Activity                 | Financing Details                 |          | Financing Inquiry               |
|    | Financing Profit Percentage                | Financing Repayment Inquiry       |          | Financing Schedule              |
|    | Financing Settlement                       | Fixed Domestic Funds Transfer     |          | Foreign Exchange Rate Inquiry   |
|    | Forex Deal Booking                         | Initiate BG                       |          | Initiate LC                     |
|    | Interest Rate Inquiry                      | Internal Account Transfer         |          | Internal Remittance             |
|    | International Account Transfer             | International Draft               |          | Investors Account Inquiry       |
|    | Investors Account Opening Inquiry          | Invoice Enquiry                   |          | Inward Remittance Inquiry       |
|    | LC Amendment Initiate                      | Line Limit Details                |          | Loan Account Activity           |
|    | Loan Calculator                            | Loan Details                      |          | Loan Interest Rates             |
|    | Loan Repayment Inquiry                     | Loan Schedule                     |          | Loan Settlement                 |
|    | Lock Transaction Password                  | Lookup Maintenance                |          | Mailbox                         |
|    | Modify Account Structure                   | Mortgage Rate Calculator          |          | MT101 TRANSFER                  |
|    | Multiple Internal Transfer                 | New Service Request               |          | Open Contract TD                |
|    | Open Term Deposit                          | Outward Guarantee Amendment       |          | Outward Remittance Inquiry      |
|    | Own Account Transfer                       | Pay Bill                          |          | Payment Notification Inquiry    |
|    | Pending Transfer                           | Preferences                       |          | Purchase Order Details          |
|    | Redeem Term Deposit                        | Register Biller                   |          | Register Report                 |
|    | Repayment Enguiry                          | Request Processing                |          | SEPA Card Payment               |
|    | SEPA Credit Transfer                       | SEPA Direct Debit                 |          | Set Account Preferences         |
|    | Setup Account Structure                    | Standing Instruction Cancellation |          | Stock Agent Transaction Inquiry |
|    | Stop Or Unblock Cheque Request             | Structured Deposit Subscription   |          | Structure TD Status             |
|    | Subscribe/Unsubscribe Banking Channel      | Term Denosit Activity             |          |                                 |
|    | Transactions                               | IK Payments                       |          | Liser Manuals                   |
|    | View Account Structure                     | View Deal Details                 |          | View Draft Details              |
|    | View Export Bill                           | View Expert I C                   |          | View Import Rill                |
|    |                                            | View Export LC                    |          | View Outward Currents           |
|    | View Import LC                             | view Limits Utilization           | _        | View Outward Guarantee          |
|    | View Registered Reports                    | View Standing Instruction         |          | Virtual Account and Inquiry     |

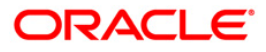

| Field Name             | Description                                                                                                    |
|------------------------|----------------------------------------------------------------------------------------------------|
| Set User ID            |                                                                                                    |
| Existing User ID       | [Display]<br>This field displays the existing user ID.                                                                                                    |
| Specify New User<br>ID | [Optional, Alphanumeric, 15]<br>Type the new user ID in this field.                                                                                                    |
| Set Language Prefere   | ence                                                                                                    |
| Languages              | [Optional, Drop-Down]<br>Select the preferred language from the drop-down list.                                                                                                    |
| Set Color Preference   |                                                                                                    |
| Colors                 | [Optional, Drop-Down]<br>Select the preferred colour from the drop-down list.                                                                                                    |
| Set Landing Page       |                                                                                                    |
| Transaction List       | [Optional, Drop-Down]<br>Select the transaction list from the drop-down list. The selected<br>transaction will be set as the landing page.                                                                                           |
| Set As Favorite        |                                                                                                    |
| Set As Favorite        | [Optional, Check Box]<br>Select the check box against the transactions that you want to set<br>as favorite transactions.<br>The user can access the favorite transactions directly instead of<br>accessing it through the main menu. |
| Set Favorite Account   | s and Nick Names                                                                                                    |
| Customer Id            | [Display]<br>This column displays the customer ID.                                                                                                    |
| Account Number         | [Display]<br>This column displays the customer's account number.                                                                                                    |
| Account Nickname       | [Optional, Alphanumeric, 16]<br>Type the account nick name in this field.                                                                                                    |

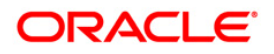

| Field Name      | Description                                                                                   |
|-----------------|-----------------------------------------------------------------------------------------------|
| Set as favorite | [Optional, Check Box]                                                                         |
|                 | Select the check box against the accounts that you want to set as favorite accounts.          |
|                 | The user can access favorite accounts directly instead of accessing it through the main menu. |

2. Click the **set favorite account and Nicknames link**. The system displays the set account preference screen.

#### Set Account Preference

| Disable Account Nickname:        |                  |                  |
|----------------------------------|------------------|------------------|
| Term Deposits Current and Saving | JS               |                  |
| Account No                       | Account Nickname | Set As Favourite |
| 333000028                        |                  |                  |
| 0000005878 333 INR               | A                |                  |
| 0000005882 333 INR               |                  |                  |
| 0000005883 333 INR               |                  |                  |
| 0000005962 333 INR               |                  |                  |
| 0000005972 333 INR               |                  |                  |
| 0000005973 333 INR               |                  |                  |
| 0000005986 333 INR               |                  |                  |
| 0000005987 333 INR               |                  |                  |
| 0000005994 333 USD               |                  |                  |
| 0000005997 333 USD               |                  |                  |
| 0000005998 333 INR               |                  |                  |
| 0000005999 333 INR               |                  |                  |
| 0000006109 333 INR               |                  |                  |
| 0000006116 333 INR               |                  |                  |
| 0000006122 333 INR               |                  |                  |
| 0000006133 333 USD               |                  |                  |
| 0000006134 333 USD               |                  |                  |
| 0000006141 333 INR               |                  |                  |
| 0000006153 333 USD               |                  |                  |
| 0000006210 333 USD               |                  |                  |
| 0000006211 333 USD               |                  |                  |
| 0000000211 333 035               |                  |                  |
|                                  |                  |                  |
| 0000006216 333 050               |                  |                  |
| 0000006230 333 GBP               |                  |                  |
| 0000006232 333 USD               |                  |                  |
| 0000006240 333 USD               |                  |                  |
| 0000006243 333 USD               |                  |                  |

## **Field Description**

Field Name

Description

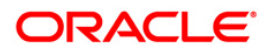

| Field Name           | Description                                                                                                    |
|----------------------|----------------------------------------------------------------------------------------------------|
| Account No.          | [Display]<br>This column displays the Account number.                                                                                                    |
| Account Nick<br>name | [Conditional, Alphanumeric]<br>Type the nick name for the account number.<br>This field is activated for the account number for which the check<br>box is selected. |
| Set as favorite      | [Conditional, Checkbox]<br>Select the check box to make the account as a favorite account                                                                           |
|                      |                                                                                                    |

- 3. Click the **Save** button. The system saves the settings and displays the preferences screen.
- 4. Click the Set Preference button. The system displays the Preferences Verify screen.

#### **Preferences - Verify**

| Preferences - Verify      | 13-08-2010 04:41:33 GMT -0600    |                  |
|---------------------------|----------------------------------|------------------|
| Existing User ID : CUS    | ER1                              |                  |
| Colours : Darl            | k Blue                           |                  |
| TimeZone : Ame            | erica/Denver                     |                  |
| Landing Transaction : ACC | COUNT CONSOLIDATED VIEW          |                  |
| Favourite Transactions    |                                  |                  |
| ACCOUNT ACTIVITY          | ACCOUNT DETAILS                  | ACCOUNT OVERVIEW |
| ADD EXTERNAL ACCOUNT      | TERM DEPOSIT PAYOUT INSTRUCTIONS |                  |
|                           |                                  | Back Confirm     |

5. Click the Confirm button. The system displays the Preferences - Confirm screen with the status message.

OR

Click the Back button to change the user preferences.

#### **Preferences - Confirm**

| Transaction submitted for Preferences having reference 684104534161036 has been Initiated |                                  |                               |  |
|-------------------------------------------------------------------------------------------|----------------------------------|-------------------------------|--|
| Preferences - Confirm                                                                     |                                  | 13-08-2010 04:41:38 GMT -0600 |  |
| Existing User ID : CUS                                                                    | ER1                              |                               |  |
| Colours : Dark                                                                            |                                  |                               |  |
| TimeZone : Ame                                                                            |                                  |                               |  |
| Landing Transaction : ACC                                                                 | COUNT CONSOLIDATED VIEW          |                               |  |
| Favourite Transactions                                                                    |                                  |                               |  |
| ACCOUNT ACTIVITY                                                                          | ACCOUNT DETAILS                  | ACCOUNT OVERVIEW              |  |
| ADD EXTERNAL ACCOUNT                                                                      | TERM DEPOSIT PAYOUT INSTRUCTIONS |                               |  |
|                                                                                           |                                  | Ok                            |  |

5. Click the OK button. The system displays the Preferences screen.

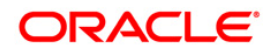

# **17. Session Summary**

This option allows the user to track activity details of last five logins. The user can view the entire session summary of the previous five log sessions, and transactions carried out in each session along with the transactions' status and time.

#### To view user session

1. Navigate through the menus to Session Summary. The system displays **View User Session** screen.

#### **View User Session**

| Gession Summary 13-08-2010 04:43:28 GMT -060 |                                                                                                    |                                                                                                    |  |
|----------------------------------------------|----------------------------------------------------------------------------------------------------|----------------------------------------------------------------------------------------------------|--|
| Channel                                      | Session Start                                                                                                    | Session                                                                                                    |  |
| Internet Banking                             | 13-08-2010 03:55:32 GMT -0600                                                                                                    | View Session Info                                                                                                    |  |
| Internet Banking                             | 13-08-2010 03:45:16 GMT -0600                                                                                                    | View Session Info                                                                                                    |  |
| Internet Banking                             | 13-08-2010 03:37:32 GMT -0600                                                                                                    | View Session Info                                                                                                    |  |
| Internet Banking                             | 13-08-2010 02:56:29 GMT -0600                                                                                                    | View Session Info                                                                                                    |  |
| Internet Banking                             | 13-08-2010 02:45:43 GMT -0600                                                                                                    | View Session Info                                                                                                    |  |
|                                              | Channel<br>Channel<br>Channet Banking<br>Channet Banking<br>Channet Banking<br>Channet Banking<br>Channet Banking<br>Channel Banking<br>Channel Banking | Channel         Session Start <ul> <li>Internet Banking</li> <li>I3-08-2010 03:55:32 GMT -0600</li> <li>Internet Banking</li> <li>I3-08-2010 03:45:16 GMT -0600</li> <li>Internet Banking</li> <li>I3-08-2010 03:37:32 GMT -0600</li> <li>Internet Banking</li> <li>I3-08-2010 02:56:29 GMT -0600</li> <li>Internet Banking</li> <li>I3-08-2010 02:45:43 GMT -0600</li> <li>Internet Banking</li> <li>I3-08-2010 02:45:43 GMT -0600</li> </ul> |  |

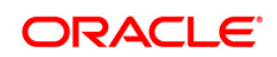

#### **Field Description**

| Column Name     | Description                                                                        |
|-----------------|------------------------------------------------------------------------------------|
| Channel User Id | [Display]<br>This field displays the channel user IDs accessed during the session. |
| Channel         | [Display]<br>This field displays the channel accessed during the session.          |
| Session Start   | [Display]<br>This field displays the date and time of access.                      |

- 2. This screen allows the user to view the list of last five sessions accessed by the user.
- 3. Click the View Session Info button to view the list of transactions done for the session specified. The system displays the View User Session screen.

#### **View User Session**

| Session Summary               |         |               | 13-08-2                       | 2010 04:43:36 GMT -0600 |
|-------------------------------|---------|---------------|-------------------------------|-------------------------|
| Channel User Id               | CUSER1  | Session Start | 13-08-2010 03:55:32 GMT -0600 |                         |
|                               |         |               |                               | Back                    |
| Transaction Name              | Ctatur  |               | Transaction Data              |                         |
| Login (LGN)                   | Success |               | 13-08-2010 03:55:32 GMT -0600 |                         |
| Transactions (VAT)            | Success |               | 13-08-2010 03:55:50 GMT -0600 |                         |
| Transactions (VAT)            | Success |               | 13-08-2010 03:55:51 GMT -0600 |                         |
| Loan Interest Rates (LIR)     | Success |               | 13-08-2010 03:55:53 GMT -0600 |                         |
| Mailbox (IMS)                 | Success |               | 13-08-2010 03:55:56 GMT -0600 |                         |
| Transactions (VAT)            | Success |               | 13-08-2010 03:55:51 GMT -0600 |                         |
| Transaction Blackout (TBO)    | Success |               | 13-08-2010 03:56:00 GMT -0600 |                         |
| Alerts (ALR)                  | Success |               | 13-08-2010 04:09:12 GMT -0600 |                         |
| Alerts (ALR)                  | Success |               | 13-08-2010 04:11:12 GMT -0600 |                         |
| Alerts (ALR)                  | Success |               | 13-08-2010 04:13:19 GMT -0600 |                         |
| Preferences (UPS)             | Success |               | 13-08-2010 04:25:00 GMT -0600 |                         |
| Preferences (UPS)             | Success |               | 13-08-2010 04:27:58 GMT -0600 |                         |
| Preferences (UPS)             | Success |               | 13-08-2010 04:28:49 GMT -0600 |                         |
| Preferences (UPS)             | Success |               | 13-08-2010 04:29:18 GMT -0600 |                         |
| Set Account Preferences (ACN) | Success |               | 13-08-2010 04:37:23 GMT -0600 |                         |
| Set Account Preferences (ACN) | Success |               | 13-08-2010 04:38:55 GMT -0600 |                         |
| Preferences (UPS)             | Success |               | 13-08-2010 04:39:25 GMT -0600 |                         |
| Set Account Preferences (ACN) | Success |               | 13-08-2010 04:39:49 GMT -0600 |                         |
| Set Account Preferences (ACN) | Success |               | 13-08-2010 04:39:55 GMT -0600 |                         |
| Set Account Preferences (ACN) | Success |               | 13-08-2010 04:40:14 GMT -0600 |                         |
| Preferences (UPS)             | Success |               | 13-08-2010 04:40:30 GMT -0600 |                         |
| Preferences (UPS)             | Success |               | 13-08-2010 04:41:18 GMT -0600 |                         |
| Preferences (UPS)             | Success |               | 13-08-2010 04:41:33 GMT -0600 |                         |
| Preferences (UPS)             | Success |               | 13-08-2010 04:41:38 GMT -0600 |                         |

#### **Field Description**

Field Name

Description

| Field Name       | Description                                                                       |
|------------------|-----------------------------------------------------------------------------------|
| Channel User Id  | [Display]<br>This field displays the channel user ID accessed during the session. |
| Session Start    | [Display]<br>This field displays the date and time of access.                     |
| Transaction Name | [Display]<br>This field displays the name of the transaction performed.           |
| Status           | [Display]<br>This field displays the status of the transaction.                   |
| Transaction Date | [Display]<br>This field displays the date and time of the transaction.            |

- 4. This screen allows the user to view the list of transactions processed for a specified session along with the login and logoff details with date and time.
- 5. Click the Back button to navigate go to the previous screen.

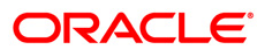

# 18. Mailbox

The Mailbox option is an integrated communication system within the internet banking system for you to communicate with the bank and vice versa. It allows you to view all the notifications, alert messages and general messages sent by the bank; allows you to send messages to the bank and view the sent messages.

Like popular e-mail clients that you may have used, the Mailbox offers an Inbox - where you can view messages and notifications sent to you, a Send Message facility using which you can send messages to the bank and a Sent folder, which allows you to view all the sent items.

Mail Box functionality is subdivided into the following sub-sections:

- Viewing received messages (Inbox)
- Viewing sent messages (Sent Messages)
- Sending messages(Compose)

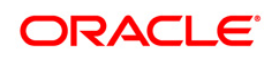
# 18.1. Viewing Received Message

The Inbox folder stores all the bulletin messages sent to you. You can view the individual messages by clicking on the sender's name. The following procedure explains the steps to access Inbox and view a message stored within it.

#### To view received messages

1. Navigate through the menus to **Customer Service > Mailbox**. The system displays the Messages screen.

#### Mailbox

| Mailbox         | 23-04-2012 22:00:42 GMT +0530 |
|-----------------|-------------------------------|
| Compose Message | Inbox > Interactions          |
| 📄 Inbox         | No Interactions found         |
| Sent Messages   |                               |
|                 |                               |
|                 |                               |
|                 |                               |
|                 | C 2                           |
|                 |                               |
|                 |                               |

2. Click the Inbox tab. The system displays following screen.

#### **Mailbox Inbox**

| Mailbox 23-04-2012 22:34:09 GMT +0530 |                     |                          |                     |             |                     |                     |                 |   |
|---------------------------------------|---------------------|--------------------------|---------------------|-------------|---------------------|---------------------|-----------------|---|
| Compose Message                       | Inbox > Interaction | S                        |                     |             |                     |                     |                 | ^ |
| Inbox                                 |                     |                          |                     |             | Re                  | cords 1 to 1 of 1   | Page 1 of 1 😕 渊 |   |
| Alerts                                | Message Id          | Subject                  | Sender              | Customer Id | Received            | Expires             | Is Read         |   |
| Bulletins                             | 177673105382211     | Demand Draft and Cheques | Accounts Department | 004004500   | 23-04-2012 22:32:48 | 23-08-2012 05:30:00 | N               |   |
| Tasks                                 |                     |                          |                     |             |                     |                     |                 |   |
| Sent Messages                         |                     |                          |                     |             |                     |                     |                 |   |

#### **Field Description**

| Field Name | Description                                                                                                    |
|------------|----------------------------------------------------------------------------------------------------|
| Message Id | [Display]<br>This field displays the conversation id. This will be displayed only<br>in the Interactions / Messages folder. |
| Subject    | [Display]<br>This field displays the descriptive synopsis of the message. It also<br>acts as a link to access the message.  |

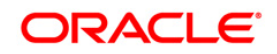

| Field Name  | Description                                                                                                    |
|-------------|----------------------------------------------------------------------------------------------------|
| Sender      | [Display]<br>This field displays the name of the sender of the message. If the<br>message has been sent by the bank, then the Department Name<br>will be displayed as the Sender. The names for the departments<br>ids are already maintained in the system.<br>If the message has been sent by another user, then the customer |
|             | id for which the mail is being sent will be displayed as the sender.                                                                                                    |
| Customer Id | [Display]<br>This field displays the date on which the message was received.                                                                                                    |
| Received    | [Display]<br>This field displays the date on which the message was received.                                                                                                    |
| Expires     | [Display]<br>This field displays the expiry date for the transaction.                                                                                                    |
| Is Read     | [Display]<br>This field displays the Is Read flag as Y/N.                                                                                                    |

3. Click on Subject link to view the message. The system displays following screen.

| box                   |                     |                              |                     |             |                     | 23-04               | -2012 22:34:09 GMT + |
|-----------------------|---------------------|------------------------------|---------------------|-------------|---------------------|---------------------|----------------------|
| Compose Message       | Inbox > Interaction | ns                           |                     |             |                     |                     |                      |
| Inbox<br>Interactions |                     |                              |                     |             | Rec                 | cords 1 to 1 of 1   | Page 1 of 1 🍛 🔉      |
| Alerts                | Message Id          | Subject                      | Sender              | Customer Id | Received            | Expires             | Is Read              |
| Bulletins             | 177673105382211     | Demand Draft and Cheques     | Accounts Department | 004004500   | 23-04-2012 22:32:48 | 23-08-2012 05:30:00 | N                    |
| Tasks                 |                     |                              |                     |             |                     |                     |                      |
| Sent Messages         |                     |                              |                     |             |                     |                     |                      |
|                       |                     |                              |                     |             |                     |                     |                      |
|                       | <                   |                              |                     |             |                     |                     |                      |
|                       | Reply               |                              |                     |             |                     |                     |                      |
|                       |                     | Sent by: Accounts Department | nt                  |             | Date: 23-04-2       | 2012 17:02:48       |                      |
|                       |                     | To: ABCD CORP                |                     |             | Expires: 23-08-2    | 2012 00:00:00       |                      |
|                       |                     | Customer: 004004500          |                     |             | Channel: FCDB       |                     |                      |
|                       |                     | Subject: Demand Draft and C  | heques              |             |                     |                     |                      |
|                       | Demand Draft Req    | uest accepted.               |                     |             |                     |                     |                      |
|                       | Response To         |                              |                     |             |                     |                     |                      |
|                       |                     | Sent by: ABCD CORP           |                     |             | Date: 23-04-2       | 2012 17:01:54       |                      |
|                       |                     | To: Accounts Department      | nt                  |             | Expires: 23-09-2    | 2012 00:00:00       |                      |
|                       |                     | Customer: 004004500          |                     |             | Channel: FCDB       |                     |                      |
|                       |                     | Subject: Demand Draft and C  | heques              |             |                     |                     |                      |
|                       | Demand Draft Reg    | quest                        |                     |             |                     |                     |                      |
|                       |                     |                              |                     |             |                     |                     |                      |

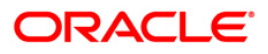

# 18.2. Sending Messages

To communicate with the bank authorities, the Mailbox offers a message sending option. You can write about any problems that you may have faced, errors in the system, transactions that may have not completed and any other issues and address them to the bank. It is a very effective method of communicating with the bank.

#### To send messages

1. Navigate through the menus to Mailbox. The system displays the Messages screen.

#### Mailbox

| Mailbox                    | 23-04-2012 22:00:42 GMT +0530                                                                                                    |
|----------------------------|----------------------------------------------------------------------------------------------------|
| Compose Message            | Compose Message                                                                                                    |
| i inbox<br>▶ Sent Messages | Submit a question using our secured messaging form below. You can expect a response in 2 business days. Your personal financial information is held in strictest confidence. Select the subject of this [Select from here  message: Enter your message below (Messages are limited to approximately 2000 characters or 200 words of text.) |
|                            | Send.                                                                                                    |

- 2. Select an appropriate category for this message from the drop-down list adjacent to Step 1: Select what this message is about.
- 3. Select a subject for the message from the drop-down list adjacent to Step 2: Select the subject of this message.
- 4. Type the message in the message box.

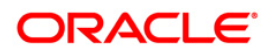

### Message Mailbox Compose

| Mailbox         | 23-04-2012 22:00:42 GMT +0530                                                                                                    |
|-----------------|----------------------------------------------------------------------------------------------------|
| Compose Message | Compose Message                                                                                                    |
| Sent Messages   | Submit a question using our secured messaging form below. You can expect a response in 2 business days. Your personal financial information is held in strictest confidence. Select the subject of this Demand Draft and Cheques message below (Messages are limited to approximately 2000 characters or 200 words of text.) Demand Draft Request. |
|                 | Send                                                                                                    |

5. To send the message, click the **Send** button. The system displays the following confirmation message.

# Mailbox Message Compose Confirmation

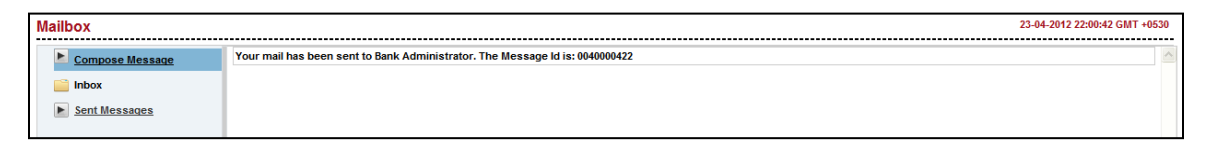

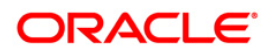

# **19. Reminders**

The Reminder functionality enables business users to register for reminders. Once a reminder is registered the user can view the reminder under the Reminder schedule. The reminder schedule will display all registered reminders i.e. reminders that are due on the current date and also reminders that are due in the future. Once the reminder is due, it appears under the, 'Reminders for Today' screen section of the Reminder schedule. The system will enable the user to take action on the reminder.

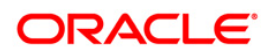

# 19.1. Registration

Here, business user can register reminders.

#### To register reminder

1. Navigate through the menus to **Customer Services > Self Services > Reminder.** The system displays **Reminder Schedule** screen for reminder.

#### **Reminder Schedule**

| Reminder Schedule   | •                              |                                                | 24-04-2012 17:36:40 GMT +0530 |
|---------------------|--------------------------------|------------------------------------------------|-------------------------------|
| Reminders for Today | Reminders due during this week | Reminders due during this month                |                               |
| 24-04-2012          |                                |                                                |                               |
| Draft Reminder      |                                | Daily - End Date: 25-04-2012                   |                               |
| Demand Draft        |                                | <u>Dismiss</u> > <u>Delete</u> > <u>Modify</u> |                               |
|                     |                                |                                                | Register New Reminder         |

- 2. Initially it shows Reminders for today tab showing today's reminders.
- 3. Click the Dismiss/Delete/Modify links in order to dismiss, delete of modify the reminder respectively.

### **Reminder Schedule**

| Reminder Schedule   |                                |                                       |        | 24-04-2012 17:36:40 G | GMT +0530 |
|---------------------|--------------------------------|---------------------------------------|--------|-----------------------|-----------|
| Reminders for Today | Reminders due during this week | Reminders due during this month       |        |                       |           |
| 24-04-2012          |                                |                                       |        |                       |           |
| Draft Reminder      |                                | Daily - End Date: 25-04-2             | 112    |                       |           |
| Demand Draft        |                                | <u>Dismiss</u> <u>Delete</u> <u>I</u> | lodify |                       |           |
|                     |                                |                                       |        | Register New Rem      | ninder    |

4. Click on the **Reminder Due during this week** tab. The system displays reminders due for current week.

### **Reminder Schedule**

| Reminder Schedule            |                                                         | 23-04-2012 | 23:23:46 GMT +0530 |
|------------------------------|---------------------------------------------------------|------------|--------------------|
| Reminders for Today Reminder | rs due during this week Reminders due during this month |            |                    |
| > 24-04-2012                 |                                                         |            |                    |
| > 25-04-2012                 |                                                         |            |                    |
| > 26-04-2012                 |                                                         |            |                    |
| > 27-04-2012                 |                                                         |            |                    |
| > 28-04-2012                 |                                                         |            |                    |
|                              |                                                         | Register   | r New Reminder     |

5. Click on the date link to view the reminder set for that particular day. The system displays screen as below.

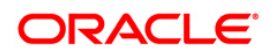

#### **Reminder Schedule**

| Reminder Schedule                                  |                                 | 23-04-2012 23:23:46 GMT +0530 |
|----------------------------------------------------|---------------------------------|-------------------------------|
| Reminders for Today Reminders due during this week | Reminders due during this month |                               |
| ▲ 24-04-2012                                       |                                 |                               |
| Draft Reminder                                     | Daily - End Date: 25-04-2012    |                               |
| Demand Draft                                       | Delete      Modify              |                               |
| > 25-04-2012                                       |                                 |                               |
| > 26-04-2012                                       |                                 |                               |
| > 27-04-2012                                       |                                 |                               |
| > 28-04-2012                                       |                                 |                               |
|                                                    |                                 | Register New Reminder         |

- 6. Clcik the Delete/Modify link on order to delete or modify that respective reminder.
- 7. Click the **Reminders Due during this months** tab in order to view reminders due for current month.

#### **Reminder Schedule**

| Reminder Schedule                                                                  | 23-04-2012 23:28:41 GMT +0530 |
|------------------------------------------------------------------------------------|-------------------------------|
| Reminders for Today Reminders due during this week Reminders due during this month | <u>Next Month ≻</u>           |
| > 24-04-2012                                                                       |                               |
| > 25-04-2012                                                                       |                               |
| > 26-04-2012                                                                       |                               |
| > 27-04-2012                                                                       |                               |
| > 28-04-2012                                                                       |                               |
| > 29-04-2012                                                                       |                               |
| > 30-04-2012                                                                       |                               |
|                                                                                    | Register New Reminder         |

8. Click on the date link to view the reminder set for that particular day. The system displays screen as below.

#### **Reminder Schedule**

| Reminder Schedule 23-04-2012 23:28:41 (                                 |                                 |
|-------------------------------------------------------------------------|---------------------------------|
| Reminders for Today Reminders due during this week Reminders due during | g this month Next Month >       |
| ▲ 24-04-2012                                                            |                                 |
| Draft Reminder                                                          | Daily - End Date: 25-04-2012    |
| Demand Draft                                                            | → <u>Delete</u> → <u>Modify</u> |
| > 25-04-2012                                                            |                                 |
| > 26-04-2012                                                            |                                 |
| > 27-04-2012                                                            |                                 |
| > 28-04-2012                                                            |                                 |
| > 29-04-2012                                                            |                                 |
| > 30-04-2012                                                            |                                 |
|                                                                         | Register New Reminder           |

- 9. Clcik the Delete/Modify link on order to delete or modify that respective reminder
- 10. Click the **Register New Reminder** button. The system displays below **Registration** screen.

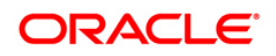

# Registration

| Registration |               |   | 23-04-2012 22:56:53 GMT +0530 |
|--------------|---------------|---|-------------------------------|
|              |               | 1 |                               |
| Subj         | ect.          |   |                               |
| Frequer      | icy: Select 🔽 |   |                               |
| Start D      | ate:          |   |                               |
| End D        | ate:          |   |                               |
| Descript     | ion:          |   |                               |
|              |               |   |                               |
|              |               |   |                               |
|              |               |   |                               |
|              |               |   | Cancel Register               |

# **Field Description**

| Field Name                         | Description                                                                           |
|------------------------------------|---------------------------------------------------------------------------------------|
| Subject                            | [Mandatory, Alphanumeric,50]<br>Type the subject for which the reminder is to be set. |
| Frequency                          | [Mandatory, Dropdown]<br>Select the frequency from the dropdown.                      |
| Start Date                         | [DatePicker]<br>Select the start date for the reminders.                              |
| End Date                           | [DatePicker]<br>Select the end date for the reminders.                                |
| Description                        | [Mandatory, Alphanumeric,100]<br>Type the description for the reminder to be set.     |
| 11. Click the <b>Re</b><br>screen. | gister button. The system displays Remindres Registration Confirm                     |

#### OR

Click the **Cancel** button to go back to the previous screen.

# **Remindres Registration Confirm**

| Reminder set successfully.          |                               |
|-------------------------------------|-------------------------------|
| Reminders Registration Confirm      | 23-04-2012 23:06:29 GMT +0530 |
| Subject: Mailbox Reminder           |                               |
| Frequency: Daily                    |                               |
| Start Date: 25-04-2012              |                               |
| End Date: 24-05-2012                |                               |
| Description: Remindres for Mailbox. |                               |
|                                     | OK                            |

12. Click the **OK** button. The system displays initial **Remindre Schedule** screen.

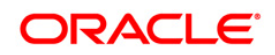

# **20. Electronic Form Initiate**

The Electronic form initiate section enables you to initiate electronic form to inquire or request updates/changes on the transactions:

You should be able to write a query to the bank for a particular transaction.

#### To Initiate Electronic form

1. Navigate through **Customer Service > Electronic Form-Initiate**. The system displays Electronic Form Initiate screen.

#### **Electronic Form initiate**

| Electronic Form - Initiat | e                 | 13-08-2010 00:56:42 GMT -1000  |
|---------------------------|-------------------|--------------------------------|
|                           |                   |                                |
| Transaction Date*:        |                   |                                |
| Transaction Type*:        | Bulk Files Upload |                                |
| Query Type*:              | other 💌           |                                |
| Message*:                 |                   |                                |
|                           |                   |                                |
|                           |                   |                                |
|                           |                   |                                |
|                           |                   |                                |
|                           |                   |                                |
|                           |                   |                                |
|                           |                   |                                |
|                           |                   |                                |
|                           |                   |                                |
|                           |                   | Reset Submit for Authorization |

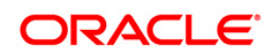

### **Field Description**

| Field Name       | Description                                                                           |
|------------------|---------------------------------------------------------------------------------------|
| Transaction Date | [Mandatory, Pick list]<br>Select the date of the transaction from the drop down list. |
| Transaction Type | [Mandatory, Pick list]<br>Select the type of the transaction from the drop down list. |
| Query Type       | [Mandatory, Pick list]<br>Select the type of the query from the drop down list.       |
| Message          | [Mandatory, Alphanumeric, ]<br>Type the message for the electronic form initiation.   |
|                  |                                                                                       |

2. Click the **Submit for Authorization** button to verify and confirm the transaction OR

Click the Reset button to reset the electronic form initiate

## **Electronic Form - Verify**

| Electronic Form - Verify           | 13-08-2010 05:02:03 GMT -0600  |
|------------------------------------|--------------------------------|
| Country: FLEXCUBE DIRECT BANKING   |                                |
| Primary Customer Id: 333000028     | Primary Customer Name: ACC LTD |
| Date 13-8-2010                     |                                |
| Transaction Type Internal Transfer |                                |
| Query Type Cancel Transaction      |                                |
| Message Cancel for reason.         |                                |
|                                    | Cancel Confirm                 |

3. **Click** the **Cancel** button to cancel the Transactions OR

Click the **Confirm** button. The system displays the Electronic form Confirm screen.

## **Electronic Form - Confirm**

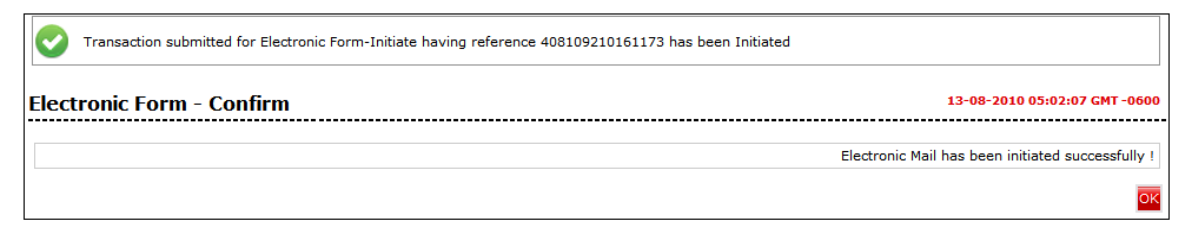

4. Click the **OK** button to return to the Electronic form initiate screen.

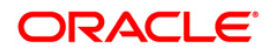

# 21. Foreign Exchange Rate Inquiry

The exchange rate (also known as the foreign-exchange rate, forex rate or FX rate) between two currencies specifies how much one currency is worth in terms of the other. For example an exchange rate of 102 Japanese yen (JPY, ¥) to the United States dollar (USD, \$) means that JPY 102 is worth the same as USD 1.

The Exchange Rate Inquiry option allows the user to view the latest exchange rates for various currencies offered for buying and selling by the bank. The exchange rates will be displayed against the base currency of FCDB. The option provides the buying and selling rates for cash as well as the buying and selling rates applicable for telegraphic transfers. If you wish to buy or sell foreign exchange, refer to this option to find the latest rates offered by the bank before doing so.

#### To inquire for the current Exchange Rates

1. Navigate through the menus to **Exchange Rate Inquiry**. The system displays the Exchange Rate Inquiry screen.

| xchange Rate Inquiry 13-08-2010 05:04:21 GMT -06         |                        |           | 0 05:04:21 GMT -060 |         |
|----------------------------------------------------------|------------------------|-----------|---------------------|---------|
| FX Rate Unit USD                                         |                        |           |                     |         |
| These are indicative rates only. For actual rates please | e contact your branch. |           |                     |         |
| To Currency                                              | Cash Buy               | Cash Sell | TT Buy              | TT Sell |
| AUS DOLLAR (AUD)                                         | 1.11                   | 1.11      | 0.00                | 0.0     |
| US DOLLAR (USD)                                          | 1.00                   | 1.00      | 0.00                | 0.0     |
| INDIAN RUPEE (INR)                                       | 48.00                  | 52.00     | 0.00                | 0.0     |
| GBP (GBP)                                                | 1.47                   | 1.47      | 0.00                | 0.0     |
| TAIWAN DOLLAR (TWD)                                      | 33.07                  | 33.07     | 0.00                | 0.0     |
| EURO (EUR)                                               | 1.33                   | 1.31      | 0.00                | 0.0     |
|                                                          |                        |           |                     |         |

#### **Exchange Rate Inquiry**

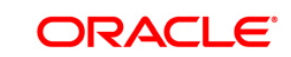

# **Column Description**

| Column Name | Description                                                                                                    |
|-------------|----------------------------------------------------------------------------------------------------|
| To Currency | [Display]<br>This column displays the name of currency that bank offers for<br>buying or selling against foreign currency                                        |
| Cash Buy    | [Display]<br>This column displays the exchange rate at which the bank will buy<br>the foreign currency if the transaction is in cash.                            |
| Cash Sell   | [Display]<br>This column displays the exchange rate at which the bank will sell<br>the foreign currency if the transaction is in cash.                           |
| TT Buy      | [Display]<br>This column displays the exchange rate at which the bank will buy<br>the foreign currency if the transaction is through a telegraphic<br>transfer.  |
| TT Sell     | [Display]<br>This column displays the exchange rate at which the bank will sell<br>the foreign currency if the transaction is through a telegraphic<br>transfer. |

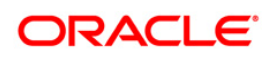

# 22. New Service Request

Using this option you can initiate a service request for any transaction given in the list.

#### To initiate service request:

1. Navigate through **Customer Services > New Service Request**. The system displays the New Service Request screen.

#### **Service Request**

| Service Request                             | 13-08-2010 05:21:11 GMT -0600 |
|---------------------------------------------|-------------------------------|
| Select Transaction : Select Service Request |                               |
|                                             | Submit                        |

#### **Field Description**

| Field Name         | Description                                     |
|--------------------|-------------------------------------------------|
| Select Transaction | [Mandatory, Drop-Down]                          |
|                    | Select the transaction from the drop-down list. |
|                    |                                                 |

2. Select the transaction for which the request needs to be given and click the Submit **button**.

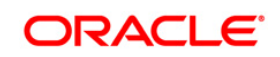

# 22.1. Reissue Transaction Password

Using this Service Request option you can raise a request to reissue transaction password.

# To register a Service Request to Reissue Transaction Password

 Navigate through the menus to New Service Request > Reissue transaction password. The system displays the Reissue transaction password screen.

### **Reissue Transaction Password**

| Reissue Transaction Pa | issword 25-08-2010 20:08:18                                           |
|------------------------|-----------------------------------------------------------------------|
| Channel*:              | Internet 💌                                                            |
| Delivery Details       |                                                                       |
| Mode of Delivery *:    | Branch Courier Post     Mumbai V Bank Futura-Capital Market Branch1 V |
| Name*:                 | Mr Amey Corp                                                          |
| Address**:             | 79 Strand                                                             |
|                        | Charing Cross, London                                                 |
|                        | Mumbai                                                                |
| City:                  | Mumbai                                                                |
| State:                 |                                                                       |
| Country:               | UNITED KINGDOM                                                        |
| Zip/Postal Code:       |                                                                       |
| Phone:                 |                                                                       |
|                        |                                                                       |
| User Reference :       |                                                                       |
|                        |                                                                       |
|                        | Another Service Request Submit                                        |

#### **Field Description**

| Field Name       | Description                                                                                     |  |
|------------------|-------------------------------------------------------------------------------------------------|--|
| Channel          | [Mandatory, Drop-Down]                                                                          |  |
|                  | Select the channel for which the transaction password is to be reissued from the dropdown list. |  |
| Mode of delivery | [Mandatory, Radio button]                                                                       |  |
|                  | Select the Radio button from the available radio buttons                                        |  |
|                  | The options available are                                                                       |  |
|                  | Branch                                                                                          |  |
|                  | Courier                                                                                         |  |
|                  | Post                                                                                            |  |
|                  | Note: On selecting the Branch radio button the fields mention below shall be display fields.    |  |

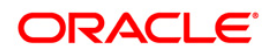

| Field Name       | Description                                                                             |  |  |
|------------------|-----------------------------------------------------------------------------------------|--|--|
| City             | [Conditional, Dropdown]                                                                 |  |  |
|                  | Select the City to which the branch belongs from the drop down list.                    |  |  |
| Branch           | [Conditional, Dropdown]                                                                 |  |  |
|                  | Select the branch from where the cheque book will be collected from the drop down list. |  |  |
| Name             | [Optional, Alphanumeric, 35]                                                            |  |  |
|                  | Type the Name to which the delivery shall be done.                                      |  |  |
| Address          | [Optional, Alphanumeric, 34*3]                                                          |  |  |
|                  | Type the address for delivery of cheque book(s).                                        |  |  |
| City             | [Optional, Alphanumeric, 35]                                                            |  |  |
|                  | Type the city to which the address belongs.                                             |  |  |
| State            | [Optional, Alphanumeric, 35]                                                            |  |  |
|                  | Type the state to which the city belongs.                                               |  |  |
| Country          | [Optional, Alphanumeric, 35]                                                            |  |  |
|                  | Type the country of the address.                                                        |  |  |
| Postal code      | [Optional, Alphanumeric, 35]                                                            |  |  |
|                  | Type the postal code.                                                                   |  |  |
| Phone            | [Optional, Alphanumeric, 35]                                                            |  |  |
|                  | Type the phone number.                                                                  |  |  |
| 3. Click the Sub | mit button and the Reissue transaction password - <b>Verify</b> page is displayed       |  |  |

OR Click the **Another Service Request** button to return to the service request screen.

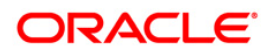

# **Reissue transaction Password - Verify**

| Reissue Transaction Pa | issword - Verify 25-08-2010 20:08:42 |
|------------------------|--------------------------------------|
| Chanada                |                                      |
| Channel:               | Internet                             |
| Delivery Details       |                                      |
| Mode of Delivery       | Branch                               |
| City:                  | Mumbai                               |
| Branch Name:           | Bank Futura-Capital Market Branch1   |
| Name:                  | Mr Amey Corp                         |
| Address:               | 79 Strand                            |
|                        | Charing Cross, London                |
|                        | Mumbai                               |
| City:                  | Mumbai                               |
| State:                 |                                      |
| Country:               | UNITED KINGDOM                       |
| Zip/Postal Code:       |                                      |
| Phone:                 |                                      |
| User Reference :       |                                      |
|                        | Back Confirm                         |
| disclaimer Note.       |                                      |

 Click the Confirm button. The system displays the Reissue transaction Password -Confirm screen OR

Click the **Change** the button to change the details.

| Transaction submitted for I | Reissue Transaction Password having reference 122167389184959 has been Auto Authorized . |                     |
|-----------------------------|------------------------------------------------------------------------------------------|---------------------|
| Reissue Transaction Pa      | assword - Confirm                                                                        | 25-08-2010 20:08:42 |
| Channel*:                   | Internet                                                                                 |                     |
|                             |                                                                                          |                     |
| Delivery Details            |                                                                                          |                     |
| Mode of Delivery            | Branch                                                                                   |                     |
| City:                       | Mumbai                                                                                   |                     |
| Branch Name:                | Bank Futura-Capital Market Branch1                                                       |                     |
| Name:                       | Mr Amey Corp                                                                             |                     |
| Address:                    | 79 Strand                                                                                |                     |
|                             | Charing Cross, London                                                                    |                     |
|                             | Mumbai                                                                                   |                     |
| City:                       | Mumbai                                                                                   |                     |
| State:                      |                                                                                          |                     |
| Country:                    | UNITED KINGDOM                                                                           |                     |
| Zip/Postal Code:            |                                                                                          |                     |
| Phone:                      |                                                                                          |                     |
|                             |                                                                                          |                     |
| User Reference :            |                                                                                          |                     |
|                             |                                                                                          |                     |
|                             | Another S                                                                                | ervice Request OK   |

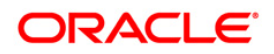

 Click the Ok button. The system displays Reissue Transaction Password Service Request screen. OR

Click the Another Service Request. The system displays the New Service Request screen.

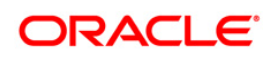

# 22.2. Account Closure

Using this Service Request option you can raise a request for Account Closure.

#### To Register a Service Request for Account Closure

1. Navigate through the menus to **Customer Services >** New Service Request > **Account Closure.** The system displays the **Account Closure** screen.

#### Account Closure

| Account Closure |        | 13-08-2010 01:45:06 GMT -1000  |
|-----------------|--------|--------------------------------|
|                 |        |                                |
| Account:        | Select |                                |
| Reason:         | Select |                                |
|                 |        | Another Service Request Submit |

#### **Field Description**

| Field Name | Description                                                                    |
|------------|--------------------------------------------------------------------------------|
| Account    | [Mandatory, Dropdown]<br>Select the Credit Card Number from the dropdown list. |
| Reason     | [Mandatory, Dropdown]<br>Select the Reason from the dropdown list.             |

2. Click the Submit button and the **Account Closure - Verify** page is displayed OR

Click the Another Service Request button to return to the service request screen.

#### Account Closure - Verify

| Account Closure - Verify 13-08-2010 01:45:31 GMT-10/ |                         |  |
|------------------------------------------------------|-------------------------|--|
| Account: 11111112                                    | Balance: 100,000.00 GBP |  |
| Reason: Migrating to another country                 | Back Confirm            |  |

 Click the Confirm button. The system displays the Account Closure - Confirm screen OR

Click the **Back** to navigate to the previous screen.

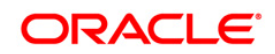

### Account Closure - Confirm

| V Transaction submitted for Account Closure having reference 551050953161452 has been Auto Authorized . |                               |  |
|----------------------------------------------------------------------------------------------------|-------------------------------|--|
| Account Closure - Confirm                                                                               | 13-08-2010 01:46:08 GMT -1000 |  |
| Account: 11111112                                                                                       | Balance: 100,000.00 GBP       |  |
| Reason: Migrating to another country                                                                    |                               |  |
|                                                                                                    | Another Service Request OK    |  |

4. Click the Another Account Closure button. The system displays Another Account Closure Service Request screen.

OR

Click the **Another Service Request** button. The system displays the **New Service Request** screen.

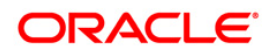

# 23. Change Password

This option allows you to change the login or transaction password

# To change the password

- 1. Logon to the Internet Banking application.
- 2. Navigate through **Default Transaction > Change Password**. The system displays the **Change Password** screen.

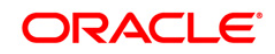

# **Change Password**

| Change Password            | 1                                        |                                  | 04-03-2011 15:21:09 GMT +0530 |
|----------------------------|------------------------------------------|----------------------------------|-------------------------------|
|                            |                                          |                                  |                               |
| User Id :                  | CUSER11                                  | Use virtual keyboard             |                               |
| Change Option :            | Login Password 😽                         |                                  | 2 4                           |
| Existing Password :        | •••••                                    |                                  | 1 7                           |
| New Pasword :              | •••••                                    | etukix rcflpym9                  | 6 8                           |
|                            | Medium                                   | Upper Delete Clear All Not Mixed | 0                             |
| Confirm New Password :     | •••••                                    | Click here to enter by hovering  |                               |
|                            |                                          |                                  | Clear Change                  |
|                            |                                          |                                  |                               |
| Policy to be followed      |                                          |                                  |                               |
| Password should be minir   | num 6 characters.                        |                                  |                               |
| Password should be maxi    | mum 20 characters.                       |                                  |                               |
| Password can contain low   | ercase alphabets.                        |                                  |                               |
| Password can contain upp   | percase alphabets.                       |                                  |                               |
| Password can contain spe   | cial characters.                         |                                  |                               |
| Password can contain nur   | neric characters.                        |                                  |                               |
| Password must contain or   | ne of the following as first char :      |                                  |                               |
| Lowercase alphabets        |                                          |                                  |                               |
| Uppercase alphabets        |                                          |                                  |                               |
| Numeric characters         |                                          |                                  |                               |
| Password must contain or   | ne of the following as last char :       |                                  |                               |
| Lowercase alphabets        | -                                        |                                  |                               |
| Uppercase alphabets        |                                          |                                  |                               |
| Numeric characters         |                                          |                                  |                               |
| Allowed Special character  | s.                                       |                                  |                               |
| Password can contain 5 s   | uccessive characters.                    |                                  |                               |
| Password can contain 5 re  | epetitions.                              |                                  |                               |
| Following personal details | should not be included in your password: |                                  |                               |
| First Name                 |                                          |                                  |                               |
| Last Name                  |                                          |                                  |                               |
| Birth Date                 |                                          |                                  |                               |
| User Id                    |                                          |                                  |                               |
| Customer Id                |                                          |                                  |                               |

# **Field Description**

| Field Name                                                                                                    | Description                                                                               |  |
|----------------------------------------------------------------------------------------------------|-------------------------------------------------------------------------------------------|--|
| User Id                                                                                                    | [Display]<br>This field displays your user id                                             |  |
| Change Option                                                                                                    | [Mandatory, Dropdown]<br>Select the login or transaction password which is to be changed. |  |
| <b>Note:</b> You can enter details in the below fields using virtual keyboard by checking the check-box <b>Use Virtual Keyboard</b> or can manually enter details. |                                                                                           |  |
| Existing Password                                                                                                    | [Mandatory,Numeric, ]<br>Type the old password.                                           |  |

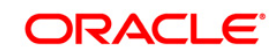

| Field Name              | Description                                                                                                    |  |
|-------------------------|----------------------------------------------------------------------------------------------------|--|
| New Password            | [Mandatory, Numeric]                                                                                                    |  |
|                         | Type your New Password. The password strength is displayed on entering the new password.                                        |  |
|                         | Note: This new password should be as per Password Policy (displayed below the text fields in the above screen) set by the bank. |  |
| Confirm New<br>Password | [Mandatory, Numeric]<br>Type the new password.                                                                                  |  |

 Click the Change button. The system displays Change Password – Verify screen. OR
 Click the Clear button to clear the fields

Click the **Clear** button to clear the fields.

#### Change Password – Verify

| Change Password - Verify                   | 12-08-2010 01:46:45 GMT -1000 |
|--------------------------------------------|-------------------------------|
| Do you want to change your login password? |                               |
|                                            | Edit Confirm                  |

 Click the Confirm button. The system displays Change Password – Confirm screen with the status message. OR

Click the **Edit** button to edit the entered details.

#### Change Password – Confirm

| Password Changed Successfully                     |                              |
|---------------------------------------------------|------------------------------|
| Change Password - Confirm                         | 12-08-2010 01:46:45 GMT-1000 |
| Your login password has been changed successfully |                              |
|                                                   | ОК                           |

5. Click the **OK** button. The system displays initial **Change Password** screen.

# 24. Force Change Password

During login, a first time user should be forced to change the initial login password and transaction password (if configured) provided by the bank. Force Change Password will also be applicable when the password of the user has been reset by the Bank Administrator.

#### To change password

1. Logon to the Internet Banking application through new User id and password. The system displays the Force change password screen.

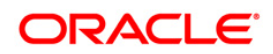

# Force Change Password

|                                                                                                    |                                                                                                    | 28-02-2011 11:20:41 GMT +0530                                                                                                    |
|----------------------------------------------------------------------------------------------------|----------------------------------------------------------------------------------------------------|----------------------------------------------------------------------------------------------------|
|                                                                                                    |                                                                                                    |                                                                                                    |
| 🗹 Change Login Passw                                                                                                    | ord                                                                                                    | Use virtual keyboard                                                                                                    |
| User Id:                                                                                                    | CUSER11                                                                                                    | Virtual Keyboard :                                                                                                    |
| Existing Password:                                                                                                    | •••••                                                                                                    |                                                                                                    |
| New Pasword:                                                                                                    |                                                                                                    |                                                                                                    |
|                                                                                                    | Normal                                                                                                    | Upper Delete Clear All Not Mixed 0                                                                                                    |
| Confirm New Password:                                                                                                    | •••••                                                                                                    |                                                                                                    |
| Characteria                                                                                                    | Deserved                                                                                                    |                                                                                                    |
| Change Transaction                                                                                                    | Password                                                                                                    |                                                                                                    |
| User Id:                                                                                                    | CUSER11                                                                                                    |                                                                                                    |
| Existing Password:                                                                                                    | •••••                                                                                                    |                                                                                                    |
| New Pasword:                                                                                                    | •••••                                                                                                    |                                                                                                    |
|                                                                                                    | Normal                                                                                                    |                                                                                                    |
| Confirm New Password:                                                                                                    | ••••••                                                                                                    |                                                                                                    |
| Rules for Login Passy                                                                                                    |                                                                                                    |                                                                                                    |
|                                                                                                    | vord                                                                                                    | Rules for Transaction Password                                                                                                    |
| Password should be min                                                                                                    | <b>rord</b><br>imum 6 characters                                                                                                    | Rules for Transaction Password Password should be minimum 6 characters                                                                                                    |
| Password should be min<br>Password should be ma:                                                                                                    | <b>rord</b><br>imum 6 characters<br>kimum 20 characters                                                                                                    | Rules for Transaction Password<br>Password should be minimum 6 characters<br>Password should be maximum 20 characters                                                                                                    |
| Password should be min<br>Password should be ma:<br>Password can contain lo                                                                                                    | rord<br>imum 6 characters<br>cimum 20 characters<br>wercase alphabets                                                                                                    | Rules for Transaction Password<br>Password should be minimum 6 characters<br>Password should be maximum 20 characters<br>Password can contain lowercase alphabets                                                                                                    |
| Password should be min<br>Password should be ma:<br>Password can contain lo<br>Password can contain up                                                                                                    | <b>rord</b><br>imum 6 characters<br>kimum 20 characters<br>wercase alphabets<br>ipercase alphabets                                                                                                    | Rules for Transaction Password           Password should be minimum 6 characters           Password should be maximum 20 characters           Password can contain lowercase alphabets           Password can contain uppercase alphabets                                                                                                    |
| Password should be min<br>Password should be ma:<br>Password can contain lo<br>Password can contain up<br>Password can contain sp                                                                                                    | vord<br>imum 6 characters<br>ximum 20 characters<br>wercase alphabets<br>upercase alphabets<br>ecial characters                                                                                                   | Rules for Transaction Password         Password should be minimum 6 characters         Password should be maximum 20 characters         Password can contain lowercase alphabets         Password can contain uppercase alphabets         Password can contain numeric characters                                                                                                    |
| Password should be min<br>Password should be may<br>Password can contain lo<br>Password can contain up<br>Password can contain sp<br>Password can contain nu                                                                                                    | vord<br>imum 6 characters<br>kimum 20 characters<br>wercase alphabets<br>opercase alphabets<br>wecial characters<br>imeric characters                                                                             | Rules for Transaction Password         Password should be minimum 6 characters         Password should be maximum 20 characters         Password can contain lowercase alphabets         Password can contain uppercase alphabets         Password can contain numeric characters         Password must contain one of the following as first char                                                                                                    |
| Password should be min<br>Password should be mai<br>Password can contain lo<br>Password can contain up<br>Password can contain sp<br>Password can contain no<br>Password must contain no                                                                                                    | vord<br>imum 6 characters<br>kimum 20 characters<br>wercase alphabets<br>upercase alphabets<br>ecial characters<br>imeric characters<br>one of the following as first char                                        | Rules for Transaction Password         Password should be minimum 6 characters         Password should be maximum 20 characters         Password can contain lowercase alphabets         Password can contain uppercase alphabets         Password can contain numeric characters         Password must contain one of the following as first char         Lowercase alphabets                                                                                                    |
| Password should be min<br>Password should be ma:<br>Password can contain lo<br>Password can contain up<br>Password can contain no<br>Password can contain no<br>Password must contain<br>Lowercase alphabets                                                                                                    | vord<br>imum 6 characters<br>dimum 20 characters<br>wercase alphabets<br>uppercase alphabets<br>ecial characters<br>umeric characters<br>one of the following as first char                                       | Rules for Transaction Password         Password should be minimum 6 characters         Password should be maximum 20 characters         Password can contain lowercase alphabets         Password can contain uppercase alphabets         Password can contain numeric characters         Password must contain one of the following as first char         Lowercase alphabets         Uppercase alphabets                                                                                                    |
| Password should be min<br>Password should be ma:<br>Password can contain lo<br>Password can contain up<br>Password can contain m<br>Password can contain m<br>Password must contain<br>Lowercase alphabets<br>Uppercase alphabets                                                                                                    | vord<br>imum 6 characters<br>imum 20 characters<br>wercase alphabets<br>percase alphabets<br>ecial characters<br>imeric characters<br>one of the following as first char                                          | Rules for Transaction Password         Password should be minimum 6 characters         Password should be maximum 20 characters         Password can contain lowercase alphabets         Password can contain uppercase alphabets         Password can contain numeric characters         Password must contain one of the following as first char         Lowercase alphabets         Uppercase alphabets         Uppercase alphabets         Numeric characters                                                                                                    |
| Password should be min<br>Password should be ma:<br>Password can contain lo<br>Password can contain up<br>Password can contain m<br>Password can contain m<br>Password must contain<br>Lowercase alphabets<br>Uppercase alphabets<br>Numeric characters                                                                                                    | vord<br>imum 6 characters<br>imum 20 characters<br>wercase alphabets<br>opercase alphabets<br>ecial characters<br>imeric characters<br>one of the following as first char                                         | Rules for Transaction Password         Password should be minimum 6 characters         Password should be maximum 20 characters         Password can contain lowercase alphabets         Password can contain numeric characters         Password can contain numeric characters         Password must contain one of the following as first char         Lowercase alphabets         Uppercase alphabets         Uppercase alphabets         Numeric characters         Password must contain one of the following as last char                                                                                                    |
| Password should be min<br>Password should be ma:<br>Password can contain lo<br>Password can contain up<br>Password can contain m<br>Password can contain m<br>Password must contain<br>Lowercase alphabets<br>Uppercase alphabets<br>Numeric characters<br>Password must contain of                                                                                                    | vord<br>imum 6 characters<br>imum 20 characters<br>wercase alphabets<br>percase alphabets<br>ecial characters<br>imeric characters<br>one of the following as first char<br>one of the following as last char     | Rules for Transaction Password         Password should be minimum 6 characters         Password should be maximum 20 characters         Password can contain lowercase alphabets         Password can contain uppercase alphabets         Password can contain numeric characters         Password must contain one of the following as first char         Lowercase alphabets         Uppercase alphabets         Vuppercase alphabets         Numeric characters         Password must contain one of the following as last char         Lowercase alphabets         Numeric characters                                                                                                    |
| Password should be min<br>Password should be mai<br>Password can contain lo<br>Password can contain up<br>Password can contain nu<br>Password can contain nu<br>Password must contain<br>Lowercase alphabets<br>Numeric characters<br>Password must contain<br>Lowercase alphabets                                                                                                    | vord<br>imum 6 characters<br>imum 20 characters<br>wercase alphabets<br>percase alphabets<br>ecial characters<br>imeric characters<br>one of the following as first char<br>one of the following as last char     | Rules for Transaction Password         Password should be minimum 6 characters         Password should be maximum 20 characters         Password can contain lowercase alphabets         Password can contain numeric characters         Password can contain numeric characters         Password must contain numeric characters         Password must contain one of the following as first char         Lowercase alphabets         Uppercase alphabets         Numeric characters         Password must contain one of the following as last char         Lowercase alphabets         Numeric characters         Password must contain one of the following as last char         Lowercase alphabets         Numeric characters         Password must contain one of the following as last char         Lowercase alphabets         Uppercase alphabets         Lowercase alphabets         Lowercase alphabets         Uppercase alphabets                                                                                                    |
| Password should be min<br>Password should be ma:<br>Password can contain lo<br>Password can contain up<br>Password can contain m<br>Password can contain m<br>Password can contain m<br>Password must contain<br>Lowercase alphabets<br>Numeric characters<br>Password must contain<br>Lowercase alphabets<br>Uppercase alphabets<br>Uppercase alphabets                                                                                       | vord<br>imum 6 characters<br>imum 20 characters<br>wercase alphabets<br>percase alphabets<br>secial characters<br>imeric characters<br>one of the following as first char<br>one of the following as last char    | Rules for Transaction Password         Password should be minimum 6 characters         Password should be maximum 20 characters         Password can contain lowercase alphabets         Password can contain numeric characters         Password can contain numeric characters         Password must contain one of the following as first char         Lowercase alphabets         Password must contain one of the following as last char         Uppercase alphabets         Password must contain one of the following as last char         Lowercase alphabets         Lowercase alphabets         Uppercase alphabets         Lowercase alphabets         Lowercase alphabets         Uppercase alphabets         Lowercase alphabets         Uwercase alphabets         Lowercase alphabets         Uwercase alphabets         Numeric characters                                                                                                    |
| Password should be min<br>Password should be ma:<br>Password can contain lo<br>Password can contain up<br>Password can contain m<br>Password can contain m<br>Password can contain m<br>Password must contain<br>- Lowercase alphabets<br>- Numeric characters<br>Password must contain<br>- Lowercase alphabets<br>- Uppercase alphabets<br>- Numeric characters                                                                              | vord<br>imum 6 characters<br>imum 20 characters<br>wercase alphabets<br>percase alphabets<br>meric characters<br>one of the following as first char<br>one of the following as last char                          | Rules for Transaction Password         Password should be minimum 6 characters         Password should be maximum 20 characters         Password can contain lowercase alphabets         Password can contain numeric characters         Password must contain numeric characters         Password must contain one of the following as first char         Lowercase alphabets         Numeric characters         Password must contain one of the following as last char         Uppercase alphabets         Numeric characters         Password must contain one of the following as last char         Lowercase alphabets         Uppercase alphabets         Uppercase alphabets         Numeric characters         Password must contain one of the following as last char         Lowercase alphabets         Uppercase alphabets         Numeric characters         Allowed Special characters                                                                                                    |
| Password should be min<br>Password should be mai<br>Password can contain lo<br>Password can contain up<br>Password can contain m<br>Password can contain m<br>Password must contain m<br>- Lowercase alphabets<br>Numeric characters<br>Password must contain<br>Lowercase alphabets<br>Uppercase alphabets<br>Numeric characters<br>Allowed Special charact                                                                                   | vord imum 6 characters imum 20 characters wercase alphabets upercase alphabets uecial characters umeric characters one of the following as first char one of the following as last char                           | Rules for Transaction Password         Password should be minimum 6 characters         Password can contain lowercase alphabets         Password can contain uppercase alphabets         Password can contain numeric characters         Password must contain one of the following as first char         Lowercase alphabets         Password must contain one of the following as last char         Uppercase alphabets         Password must contain one of the following as last char         Lowercase alphabets         Lowercase alphabets         Lowercase alphabets         Uppercase alphabets         Lowercase alphabets         Lowercase alphabets         Lowercase alphabets         Uppercase alphabets         Uppercase alphabets         Lowercase alphabets         Uwercase alphabets         Uwercase alphabets         Numeric characters         Allowed Special characters         Password can contain 5 successive characters                                                                                                    |
| Password should be min<br>Password should be ma:<br>Password can contain lo<br>Password can contain up<br>Password can contain m<br>Password can contain m<br>Password must contain<br>Lowercase alphabets<br>Numeric characters<br>Password must contain<br>Lowercase alphabets<br>Uppercase alphabets<br>Numeric characters<br>Allowed Special charact<br>Password can contain 5                                                             | vord imum 6 characters imum 20 characters wercase alphabets upercase alphabets uecial characters umeric characters one of the following as first char one of the following as last char ars successive characters | Rules for Transaction Password         Password should be minimum 6 characters         Password should be maximum 20 characters         Password can contain lowercase alphabets         Password can contain numeric characters         Password can contain numeric characters         Password must contain one of the following as first char         Lowercase alphabets         Password must contain one of the following as last char         Uppercase alphabets         Password must contain one of the following as last char         Lowercase alphabets         Lowercase alphabets         Lowercase alphabets         Lowercase alphabets         Uppercase alphabets         Lowercase alphabets         Lowercase alphabets         Uwercase alphabets         Uppercase alphabets         Uwercase alphabets         Uwercase alphabets         Numeric characters         Allowed Special characters         Password can contain 5 successive characters         Password can contain 5 repetitions                                                    |
| Password should be min<br>Password should be man<br>Password can contain lo<br>Password can contain up<br>Password can contain nu<br>Password can contain nu<br>Password must contain nu<br>Password must contain nu<br>Lowercase alphabets<br>Numeric characters<br>Password must contain s<br>Lowercase alphabets<br>Lowercase alphabets<br>Lowercase alphabets<br>Numeric characters<br>Allowed Special character<br>Password can contain s | vord imum 6 characters imum 20 characters wercase alphabets uppercase alphabets uneric characters one of the following as first char one of the following as last char ars successive characters repetitions      | Rules for Transaction Password         Password should be minimum 6 characters         Password should be maximum 20 characters         Password can contain lowercase alphabets         Password can contain numeric characters         Password can contain numeric characters         Password must contain one of the following as first char         Lowercase alphabets         Uppercase alphabets         Uppercase alphabets         Vuppercase alphabets         Vuppercase alphabets         Numeric characters         Password must contain one of the following as last char         Lowercase alphabets         Numeric characters         Password must contain one of the following as last char         Lowercase alphabets         Uppercase alphabets         Uppercase alphabets         Uppercase alphabets         Numeric characters         Allowed Special characters         Password can contain 5 successive characters         Password can contain 5 repetitions         Following personal details should not be included in your password: |

# **Field Description**

### Field Name Description

# Change Login Password

| User ID              | [Display]<br>This field displays the user ID.                                                                               |
|----------------------|----------------------------------------------------------------------------------------------------|
| Existing<br>Password | [Mandatory, Alphanumeric, 18]<br>Type the old password.                                                                     |
| New Password         | [Mandatory, Alphanumeric, 18]<br>Type the new password. The password strength is displayed on<br>entering the new password. |

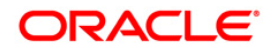

| Field Name                         | Description                                                                                                    |  |  |
|------------------------------------|----------------------------------------------------------------------------------------------------|--|--|
| Confirm New<br>Password            | [Mandatory, Alphanumeric, 18]<br>Type the new password to confirm.                                                                                                    |  |  |
| Change Transaction Password        |                                                                                                    |  |  |
| User ID                            | [Display]<br>This field displays the user ID.                                                                                                    |  |  |
| Existing Password                  | [Mandatory, Alphanumeric, 18]<br>Type the old password.                                                                                                    |  |  |
| New Password                       | [Mandatory, Alphanumeric, 18]<br>Type the new password. The password strength is displayed on<br>entering the new password.                                                                                        |  |  |
| Confirm New<br>Password            | [Mandatory, Alphanumeric, 18]<br>Type the new password to confirm.                                                                                                    |  |  |
| Use Virtual<br>Keyboard            | [Optional, Check Box]<br>Select the Use Virtual Keyboard check box to use the virtual<br>keyboard.<br>By default, this check box is checked.                                                                       |  |  |
| Click here to enter<br>by hovering | [Optional, Check Box]<br>Select the Click here to enter by hovering check box to enter the<br>password by moving the mouse over the keyboard without clicking<br>the keys.<br>By default this checkbox is checked. |  |  |
| 2. Enter the appropriate           | priate details in the relevant field.                                                                                                    |  |  |
|                                    |                                                                                                    |  |  |

3. Click the **Change** button. The system displays the home page / landing page. OR

Click the **Clear** button to clear the data in the fields.

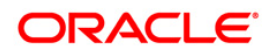

# **25. Lock Transaction Password**

Using the Lock Transaction Password option you can lock the transaction Password. In order to unlock the password the password needs to reset which unlocks the transaction password.

#### To Lock a Transaction password

 Navigate through the menus to Customer Services > Self Services > Lock Transaction Password. The system displays the Lock Transaction Password screen.

#### Lock Transaction Password

| Lock | Transaction Pass | 24-08-2010 00:54:54 GMT -1000 |
|------|------------------|-------------------------------|
|      | channel          |                               |
|      | Channel          | User Id                       |
|      | Internet         | CUSER13                       |
|      |                  | Lock                          |

#### **Field Description**

| Field Name | Description                                                                                        |
|------------|----------------------------------------------------------------------------------------------------|
| Channel    | [Display]<br>This field displays the channel to which the user belongs.                            |
| User Id    | [Display]<br>This field displays the User id for which transaction password<br>needs to be locked. |

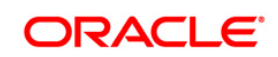

- 2. Select the checkbox of the channel for which the transaction password needs to be locked.
- 3. Click the Lock button. The system displays the Lock Transaction PIN Verify screen.

#### Lock Transaction PIN Verify

| Lock Transaction Pin - Verify |         | 24-08-2010 00:56:02 GMT -1000 |
|-------------------------------|---------|-------------------------------|
|                               |         |                               |
| Channel                       | User Id |                               |
| Internet                      | CUSER13 |                               |
|                               |         | Back Confirm                  |

 Click the Edit button to modify the entered password OR

Click the Confirm button. The system displays the **Lock Transaction PIN** – Confirm screen with the status message.

#### Lock Transaction PIN – Confirm

| Transaction submitted for Lock Transaction Password having reference 596075418180429 has been Auto Authorized . |                                                             |    |  |
|----------------------------------------------------------------------------------------------------|-------------------------------------------------------------|----|--|
| Lock                                                                                                    | Lock Transaction Pin - Confirm 24-08-2010 00:56:32 GMT -100 |    |  |
| Chan                                                                                                    | nel User Id                                                 |    |  |
|                                                                                                    |                                                             | OK |  |

5. Click the OK button. The system displays the Lock Transaction PIN screen.

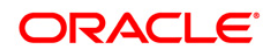

# 26. Open Additional Account

This transaction allows you to open a new account directly through internet banking.

Note: This transaction is available only for conventional CASA product.

#### To Open Additional account

1. Navigate through the menus to Customer Services > Open New Account. The system displays the Open new Account screen

#### **Open Additional account**

| Open New Account 25-08-2010 20:50:48 GMT +0 |          | 25-08-2010 20:50:48 GMT +0530 |
|---------------------------------------------|----------|-------------------------------|
|                                             |          |                               |
| Select Product :                            | Select   | ~                             |
| Branch:                                     | Select   |                               |
| Currency:                                   | Select 💙 |                               |

#### **Field Description**

| Field Name     | Description                                                                                                    |
|----------------|----------------------------------------------------------------------------------------------------|
| Select Product | [Optional, Dropdown]<br>Select the Product for which a New account is to be cxreated from<br>the dropdown list. |
| Branch         | [Optional, Dropdown]<br>Select the branch in which a New account is to be created from the<br>dropdown list     |

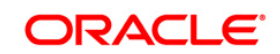

| Field Name                                                        | Description                                                                                                    |  |
|-------------------------------------------------------------------|----------------------------------------------------------------------------------------------------|--|
| Currency                                                          | [Optional, Dropdown]<br>Select the currency in which a New account is to be created from<br>the dropdown list. |  |
| On selecting the above fields the following fields are displayed. |                                                                                                    |  |
| Product details                                                   |                                                                                                    |  |
| Cheque book<br>facility                                           | [Display]<br>This field displays if the cheque book facility is allowed.                                       |  |
| Overdraft allowed                                                 | [Display]<br>This field displays if the overdraft is allowed.                                                  |  |
| Minimum Balance<br>required                                       | [Display]<br>This field displays the minimum balance require for the product.                                  |  |
| 2. Enter the appropriate details in the relevant field.           |                                                                                                    |  |

3. Click the Submit button. The system displays the Open New account verify screen

## **Open New account - Verify**

| Open New Account                    | 25-08-2010 20:51:14 GMT +0530 |
|-------------------------------------|-------------------------------|
|                                     |                               |
| Account Details                     |                               |
| Product : SAVINGS ACCOUNT - PREMIER |                               |
| Product Type : Saving Account       |                               |
| Branch : BANK FUTURA - ILM 4        |                               |
| Currency : GBP                      |                               |
| Product Details                     |                               |
| Cheque Book Facility: Yes           |                               |
| Overdraft Allowed : Yes             |                               |
| Minimum Balance Required : 0.00     |                               |
|                                     | Back Confirm                  |

4. Click the Back button to return to the previous screen. OR

Click the Submit button. The system displays the Open New Account Confirm screen

# **Open New Account - Confirm**

| Transaction submitted for Open New Account having reference 102123860185222 has | been Auto Authorized .        |
|---------------------------------------------------------------------------------|-------------------------------|
| Open New Account                                                                | 25-08-2010 20:51:27 GMT +0530 |
| Account Details                                                                 |                               |
| Product : SAVINGS ACCOUNT - PREMIER                                             |                               |
| Product Type : Saving Account                                                   |                               |
| Branch : BANK FUTURA - ILM 4                                                    |                               |
| Currency : GBP                                                                  |                               |
| Product Details                                                                 |                               |
| Cheque Book Facility: Yes                                                       |                               |
| Overdraft Allowed : Yes                                                         |                               |
| Minimum Balance Required : 0.00                                                 |                               |
|                                                                                 | ОК                            |

5. Click the **OK** button. The system displays the open new account initiate screen.

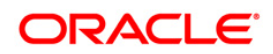

# 27. ATM/Branch Locator

This transaction allows you view the address and location of the ATM and the Branch.

#### To Open Additional account

1. Navigate through the menus to **Tools** > **ATM & Branch Locator**. The system displays the ATM Branch locator screen.

#### **Open Additional account**

| ATM Branch Locato          | ır      |  |
|----------------------------|---------|--|
| Enter location*:           | Search  |  |
| Fields marked as * are man | datory. |  |

#### **Field Description**

| Field Name     | Description                                                                          |
|----------------|--------------------------------------------------------------------------------------|
| Enter Location | [Mandatory, alphanumeric]                                                            |
|                | Select the Product for which a New account is to be cxreated from the dropdown list. |

2. Type the location and click the **search** button, the system displays the ATM and branches in the location mentioned.

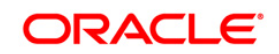

### **ATM Branch Locator**

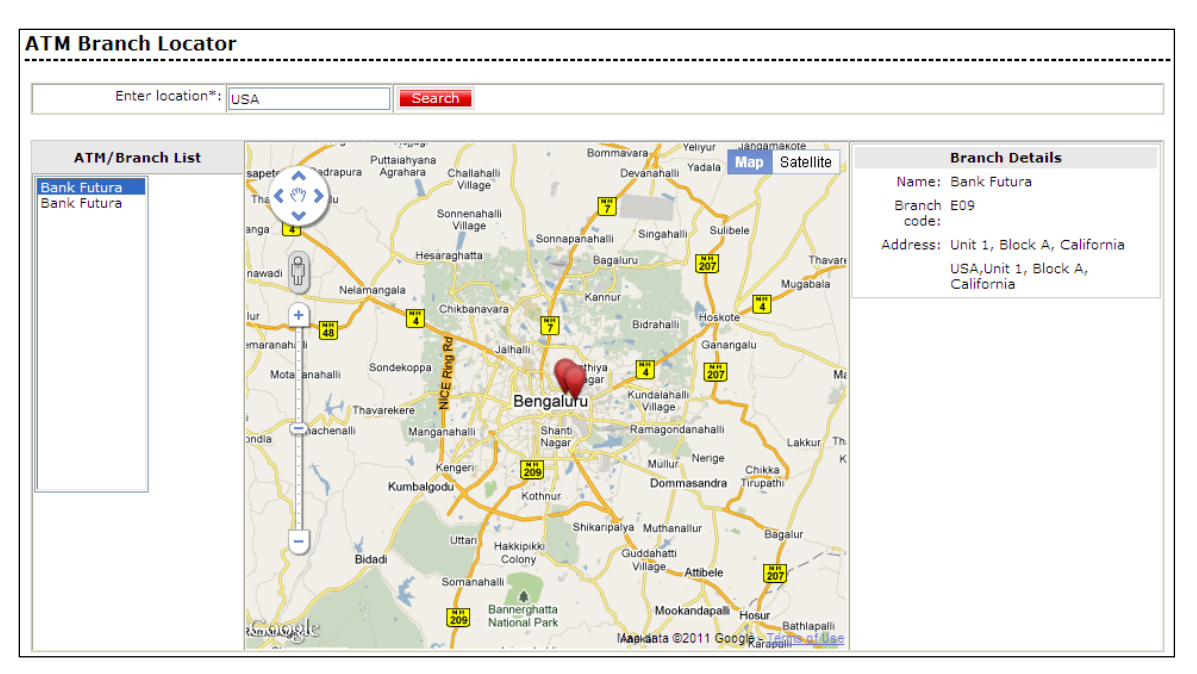

### **Field Description**

| Field Name                                                                         | Description                                                                          |  |
|------------------------------------------------------------------------------------|--------------------------------------------------------------------------------------|--|
| ATM/ Branch List                                                                   | [Display]                                                                            |  |
|                                                                                    | This column displays the ATM / Branch list to select to view the ATM/Branch address. |  |
| Brach Details                                                                      |                                                                                      |  |
| Name                                                                               | [Display]<br>This field displays the name of the branch of the bank.                 |  |
| Branch Code                                                                        | [Display]<br>This field displays the branch code of the bank.                        |  |
| Address                                                                            | [Display]<br>This field displays the address of the branch of the bank.              |  |
| 3. Click the Map/satellite to view the map view / satellite view of the ATM/Branch |                                                                                      |  |

resopectively.

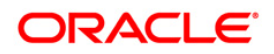

### **Open New Account - Confirm**

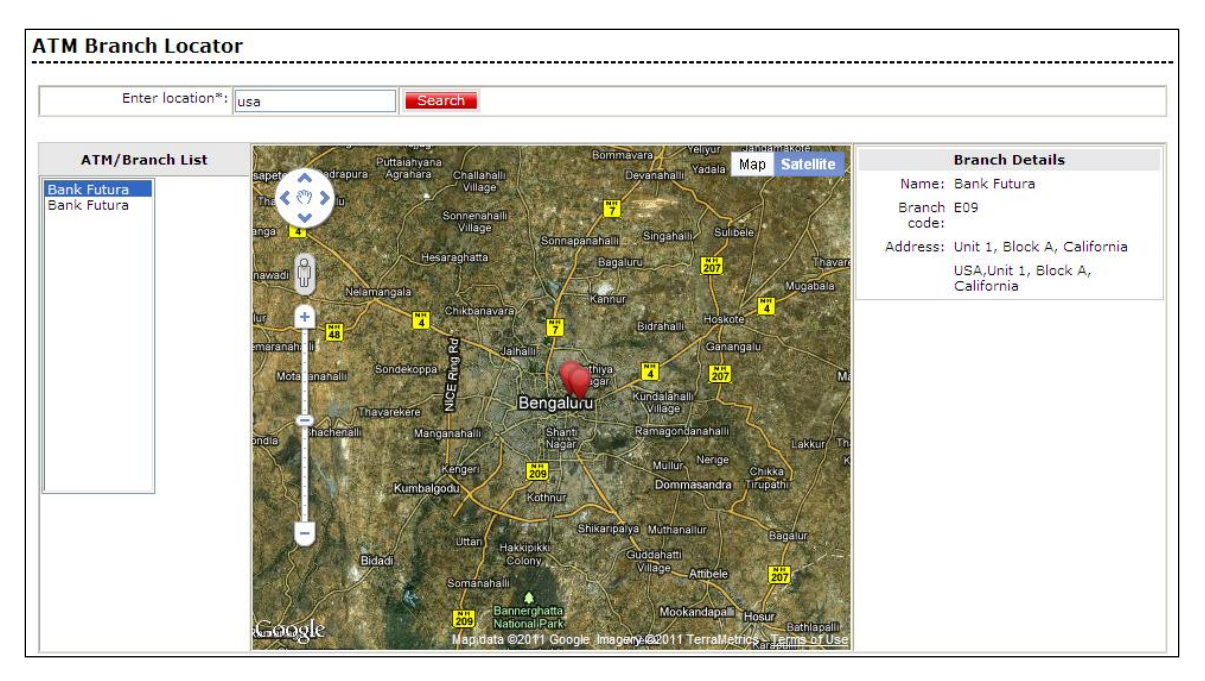

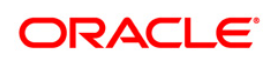

# ORACLE

Oracle FLEXCUBE Direct Banking Corporate Customer Services User Manual May 2012 Version Number: 12.0.0

Oracle Corporation World Headquarters 500 Oracle Parkway Redwood Shores, CA 94065 U.S.A.

Worldwide Inquiries: Phone: +1.650.506.7000 Fax: +1.650.506.7200

oracle.com

#### Copyright © 2012

Oracle and/or its affiliates. All rights reserved.

This document is provided for information purposes only and the contents hereof are subject to change without notice. This document is not warranted to be error-free, nor subject to any other warranties or conditions, whether expressed orally or implied in law, including implied warranties and conditions of merchantability or fitness for a particular purpose. We specifically disclaim any liability with respect to this document and no contractual obligations are formed either directly or indirectly by this document. This document may not be reproduced or transmitted in any form or by any means, electronic or mechanical, for any purpose, without our prior written permission. Oracle is a registered trademark of Oracle Corporation and/or its affiliates. Other names may be trademarks of their respective owners.

Hardware and Software

Engineered to Work Together

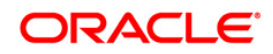